# บทที่ 3 วิธีดำเนินการวิจัย

การพัฒนาระบบสารสนเทศสำหรับอาจารย์ที่ปรึกษาผ่านเครือข่ายอินเทอร์เน็ต สถาบัน เทคโนโลยีพระจอมเกล้าเจ้าคุณทหารลาดกระบัง ในครั้งนี้ผู้วิจัยได้ดำเนินการตามขั้นตอนดังนี้

- 3.1 ประชากรและกลุ่มตัวอย่าง
- 3.2 เครื่องมือที่ใช้ในการวิจัย
- 3.3 การคำเนินการทดลองและเก็บรวบรวมข้อมูล
- 3.4 การวิเคราะห์ข้อมูลและสถิติที่ใช้ในการวิจัย

#### 3.1 ประชากรและกลุ่มตัวอย่าง

#### ประชากร

ประชากรที่ใช้ในการวิจัย คือ อาจารย์ที่ปรึกษาของนักศึกษาในสถาบันเทคโนโลยี พระจอมเกล้าเจ้าคุณทหารลาคกระบัง ที่มีข้อมูลสารสนเทศในฐานข้อมูลส่วนกลาง ของสถาบัน เทคโนโลยีพระจอมเกล้าเจ้าคุณทหารลาคกระบัง ภาคเรียนที่ 1 ประจำปีการศึกษา 2547 มีจำนวน 480 คน

#### กลุ่มตัวอย่าง

กลุ่มตัวอย่างที่ใช้ในการวิจัย คือ อาจารย์ที่ปรึกษาของนักศึกษาในสถาบัน เทคโนโลยีพระจอมเกล้าเจ้าคุณทหารลาดกระบัง ที่มีข้อมูลสารสนเทศในฐานข้อมูลส่วนกลาง ซึ่ง ประกอบด้วย คณะวิศวกรรมศาสตร์ คณะสถาปัตยกรรมศาสตร์ คณะเทคโนโลยีการเกษตร และ คณะวิทยาศาสตร์ ภาคเรียนที่ 1 ประจำปีการศึกษา 2547 โดยใช้วิธีการสุ่มตัวอย่างตามระดับชั้น แบบเป็นสัดส่วน (Proportional Stratified Random Sampling) ในการสุ่มกลุ่มตัวอย่าง ต้องการ สุ่มกลุ่มตัวอย่างจำนวน 83 คน จากตารางสำเร็จกำหนดขนาดของกลุ่มตัวอย่างตามแบบYamane (1967 : 886-887) จากจำนวนประชากรทั้งหมด 480 คน จากนั้นผู้วิจัยได้ทำการเลือกกลุ่มตัวอย่าง แบบเฉพาะเจาะจง เมื่อกิดเป็นสัดส่วนได้ดังนี้ คณะวิศวกรรมศาสตร์ 34 คน คณะสถาปัตยกรรม ศาสตร์ 18 คน คณะเทคโนโลยีการเกษตร 12 คน และคณะวิทยาศาสตร์ 19 คน

# 3.2 เครื่องมือที่ใช้ในการวิจัย

เครื่องมือที่ใช้ในการวิจัยมีดังนี้

 ระบบสารสนเทศสำหรับอาจารย์ที่ปรึกษาผ่านเครือข่ายอินเทอร์เน็ต สถาบันเทคโนโลยี พระจอมเกล้าเจ้าคุณทหารถาดกระบัง

 แบบวัดความพึงพอใจของอาจารย์ที่ปรึกษาที่มีต่อการใช้ระบบสารสนเทศสำหรับ อาจารย์ที่ปรึกษาผ่านเครือข่ายอินเทอร์เน็ต สถาบันเทคโนโลยีพระจอมเกล้าเจ้าคุณทหาร ลาดกระบัง

การสร้างและหาคุณภาพเกรื่องมือที่ใช้ในการวิจัยดำเนินการดังนี้

3.2.1 การพัฒนาระบบสารสนเทศสำหรับอาจารย์ที่ปรึกษาผ่านเครือข่ายอินเทอร์เน็ต สถาบันเทคโนโลยีพระจอมเกล้าเจ้าคุณทหารลาดกระบัง

3.2.1.1 ลักษณะของเครื่องมืออุปกรณ์

เครื่องมือที่ใช้ในการพัฒนาระบบสารสนเทศสำหรับอาจารย์ที่ปรึกษาผ่าน เครือข่ายอินเทอร์เน็ต สถาบันเทคโนโลยีพระจอมเกล้าเจ้าคุณทหารลาคกระบัง ประกอบด้วย

1. เครื่องคอมพิวเตอร์สำหรับทำเป็นเครื่อง Web Server จำนวน 1 เครื่อง

2. เครื่องคอมพิวเตอร์สำหรับพัฒนาโปรแกรม จำนวน 1 เครื่อง

3. ระบบฐานข้อมูลใช้ฐานข้อมูลของสถาบันเทคโนโลยีพระจอมเกล้า

เจ้ากุณทหารถาดกระบัง ที่อยู่ภายใต้ในความดูแลของสำนักวิจัยและบริการคอมพิวเตอร์

3.2.1.2 ขั้นตอนในการพัฒนาระบบสารสนเทศสำหรับอาจารย์ที่ปรึกษาผ่าน เครือข่ายอินเทอร์เน็ต สถาบันเทคโนโลยีพระจอมเกล้าเจ้าคุณทหารลาดกระบัง

ในการพัฒนาระบบสารสนเทศสำหรับอาจารย์ที่ปรึกษาผ่านเครือข่าย อินเทอร์เน็ต สถาบันเทคโนโลยีพระจอมเกล้าเจ้าคุณทหารลาดกระบัง ในครั้งนี้ผู้วิจัยดำเนินงาน ตามขั้นตอนดังนี้

 ศึกษาปัญหาที่เกิดขึ้นและความต้องการของระบบสารสนเทศสำหรับ อาจารย์ที่ปรึกษาผ่านเครือข่ายอินเทอร์เน็ต สถาบันเทคโนโลยีพระจอมเกล้าเจ้าคุณทหาร ลาดกระบัง

 2. วิเคราะห์ระบบโดยเริ่มจากความต้องการของระบบสารสนเทศสำหรับ อาจารย์ที่ปรึกษาผ่านเครือข่ายอินเทอร์เน็ต สถาบันเทคโนโลยีพระจอมเกล้าเจ้าคุณทหารลาคกระบัง และ ศึกษาโครงสร้างของฐานข้อมูลของสถาบันเทคโนโลยีพระจอมเกล้าเจ้าคุณทหารลาคกระบัง

ออกแบบระบบให้สอดคล้องกับความต้องการของผู้ใช้ โดยใช้ Data
 Flow Diagram เป็นเครื่องมือในการทำความเข้าใจแนวทางข้อมูลที่ไหลเข้าสู่ระบบ ผู้วิจัยได้
 นำเสนอรายละเอียด 3 ส่วน คือ

3.1 Data Flow Diagram คือ ภาพแสดงการใหลของข้อมูลในระบบ สารสนเทศสำหรับอาจารย์ที่ปรึกษา ดังภาพที่ 3.1 – 3.4

3.2 Entity Relationship Diagram คือ ภาพแสดงความสัมพันธ์ของ ตารางข้อมูลที่ใช้ในระบบสารสนเทศสำหรับอาจารย์ที่ปรึกษา ดังภาพที่ 3.5

 3.3 ตารางข้อมูลที่ใช้ในระบบสารสนเทศสำหรับอาจารย์ที่ปรึกษาผ่าน เครือข่ายอินเทอร์เน็ต สถาบันเทคโนโลยีพระจอมเกล้าเจ้าคุณทหารลาคกระบัง

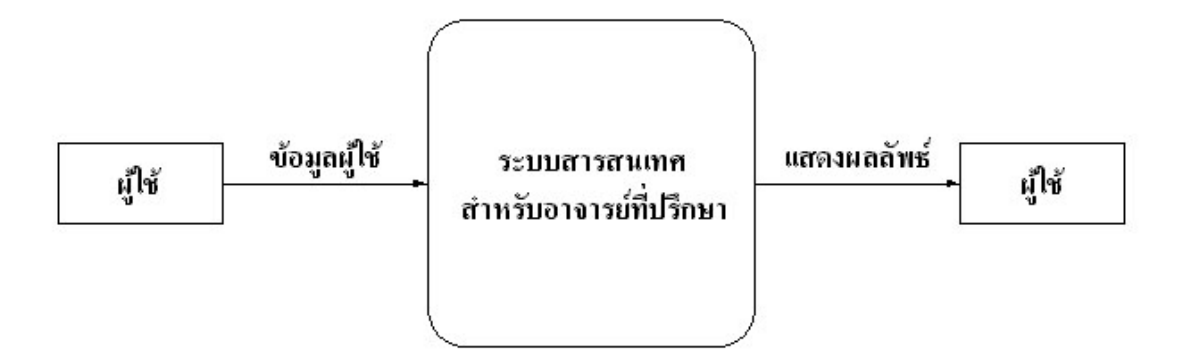

ภาพที่ 3.1 แสดง Data Flow Diagram Level 0 ระบบสารสนเทศสำหรับอาจารย์ที่ปรึกษา

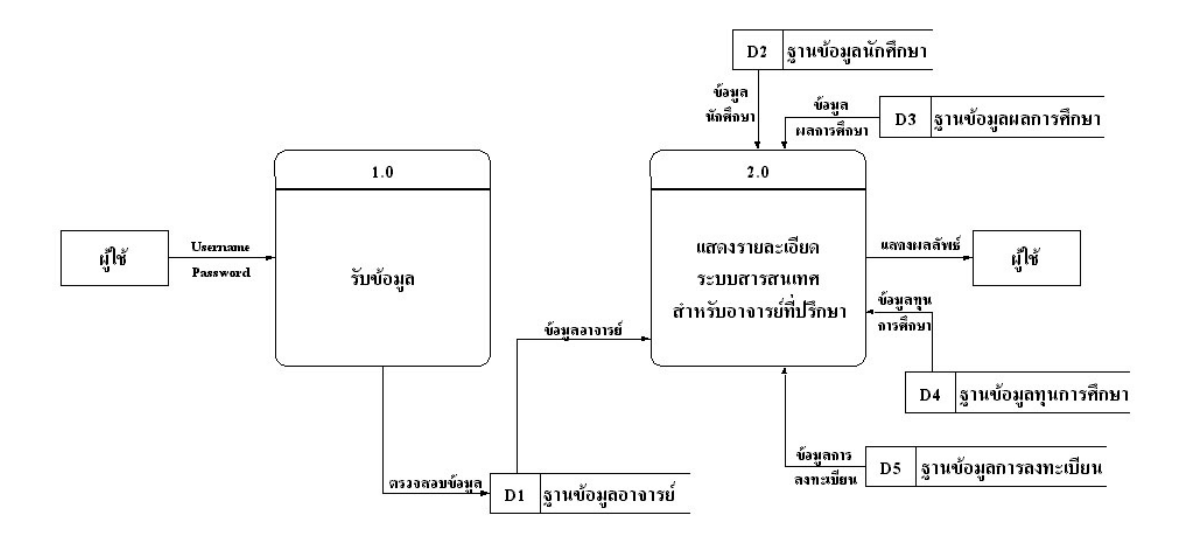

ภาพที่ 3.2 แสดง Data Flow Diagram Level 1 ระบบสารสนเทศสำหรับอาจารย์ที่ปรึกษา

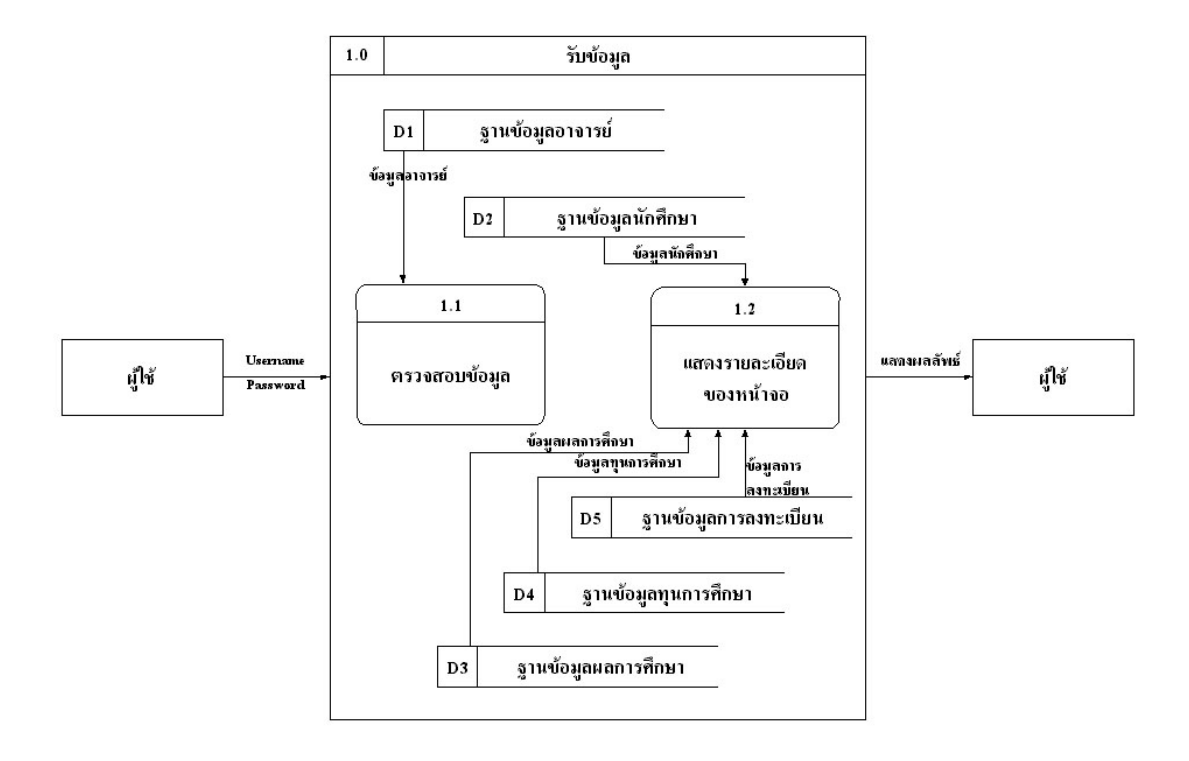

ภาพที่ 3.3 แสดง Data Flow Diagram Level 2 ระบบสารสนเทศสำหรับอาจารย์ที่ปรึกษา

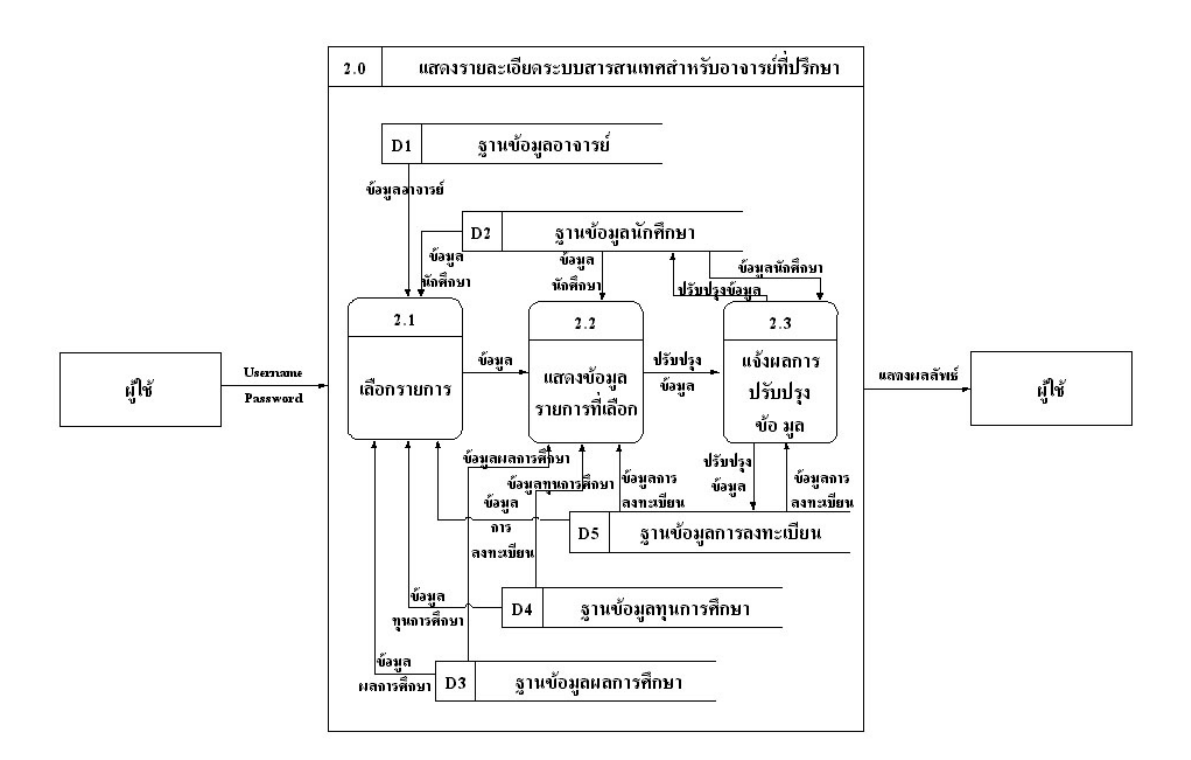

ภาพที่ 3.4 แสดง Data Flow Diagram Level 2 ระบบสารสนเทศสำหรับอาจารย์ที่ปรึกษา

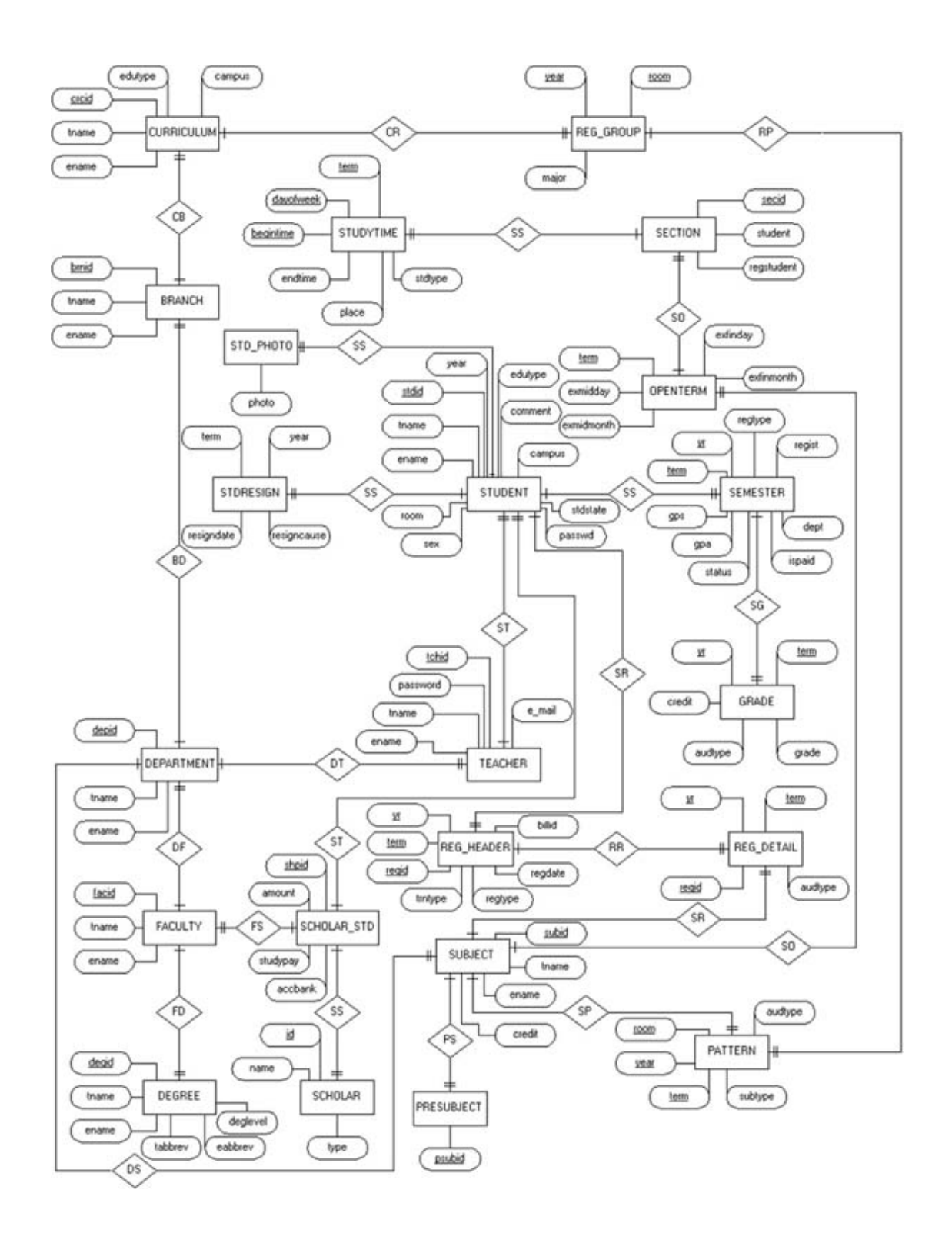

ภาพที่ 3.5 แสดง Entity Relationship Diagram ระบบสารสนเทศสำหรับอาจารย์ที่ปรึกษา

# ตารางข้อมูลที่ใช้ในระบบสารสนเทศสำหรับอาจารย์ที่ปรึกษาผ่านเครือข่ายอินเทอร์เน็ต สถาบันเทคโนโลยีพระจอมเกล้าเจ้าคุณทหารลาดกระบัง

1. Table สาขาวิชา (BRANCH)

| ถำคับ | สื่อ  | ชนิดข้อมูล       | ความหมาย           | Key |
|-------|-------|------------------|--------------------|-----|
| 1     | brnid | Char(2) Not Null | รหัสสาขาวิชา       | P.K |
| 2     | facid | Char(1) Not Null | รหัสคณะ            | P.K |
| 3     | tname | Varchar2(60)     | ชื่อสาขาภาษาไทย    |     |
| 4     | ename | Varchar2(60)     | ชื่อสาขาภาษาอังกฤษ |     |
| 5     | depid | Char(2)          | รหัสภาควิชา        |     |

2. Table หลักสูตร (CURRICULUM)

| ถำคับ | ชื่อ    | ชนิดข้อมูล       | ความหมาย               | Key |
|-------|---------|------------------|------------------------|-----|
| 1     | crcid   | Char(2) Not Null | รหัสหลักสูตร           | P.K |
| 2     | facid   | Char(1) Not Null | รหัสคณะ                | P.K |
| 3     | degid   | Char(2)          | รหัสวุฒิ               |     |
| 4     | edutype | Varchar2(8)      | ภาค                    |     |
| 5     | campus  | Char(1)          | วิทยาเขต               |     |
| 6     | tname   | Varchar2(60)     | ชื่อหลักสูตรภาษาไทย    |     |
| 7     | ename   | Varchar2(100)    | ชื่อหลักสูตรภาษาอังกฤษ |     |
| 8     | brnid   | Char(2)          | รหัสสาขาวิชา           |     |

3. Table ภาควิชา (DEPARTMENT)

| ຄຳຄັบ | ชื่อ  | ชนิดข้อมูล       | ความหมาย              | Key |
|-------|-------|------------------|-----------------------|-----|
| 1     | depid | Char(2) Not Null | รหัสภาควิชา           | P.K |
| 2     | facid | Char(1) Not Null | รหัสคณะ               | P.K |
| 3     | tname | Varchar2(40)     | ชื่อภาควิชาภาษาไทย    |     |
| 4     | ename | Varchar2(40)     | ชื่อภาควิชาภาษาอังกฤษ |     |

### 4. Table วุฒิการศึกษา (DEGREE)

| ถำดับ | ชื่อ     | ชนิดข้อมูล       | ความหมาย              | Key |
|-------|----------|------------------|-----------------------|-----|
| 1     | degid    | Char(2) Not Null | รหัสวุฒิ              | P.K |
| 2     | facid    | Char(1) Not Null | รหัสคณะ               | P.K |
| 3     | tname    | Varchar2(50)     | ชื่อวุฒิภาษาไทย       |     |
| 4     | ename    | Varchar2(50)     | ชื่อวุฒิภาษาอังกฤษ    |     |
| 5     | tabbrev  | Varchar2(10)     | ชื่อย่อวุฒิภาษาไทย    |     |
| 6     | eabbrev  | Varchar2(10)     | ชื่อย่อวุฒิภาษาอังกฤษ |     |
| 7     | deglevel | Char(1)          | ระดับวุฒิภาษาอังกฤษ   |     |

#### 5. Table กณะ (FACULTY)

| ลำดับ | ชื่อ  | ชนิดข้อมูล       | ความหมาย          | Key |
|-------|-------|------------------|-------------------|-----|
| 1     | facid | Char(1) Not Null | รหัสคณะ           | P.K |
| 2     | tname | Varchar2(40)     | ชื่อคณะภาษาไทย    |     |
| 3     | ename | Varchar2(40)     | ชื่อคณะภาษาอังกฤษ |     |

### 6. Table ข้อมูลผลการเรียนรายวิชา (GRADE)

| ถำดับ | ชื่อ    | ชนิดข้อมูล       | ความหมาย           | Key |
|-------|---------|------------------|--------------------|-----|
| 1     | stdid   | Char(8) Not Null | รหัสนักศึกษา       | P.K |
| 2     | yr      | Char(2) Not Null | ปีการศึกษา         | P.K |
| 3     | term    | Char(1) Not Null | เทอมการศึกษา       | P.K |
| 4     | subid   | Char(8) Not Null | รหัสวิชา           | P.K |
| 5     | subname | Varchar2(85)     | ชื่อวิชาภาษาอังกฤษ |     |
| 6     | credit  | Number(2,0)      | หน่วยกิต           |     |
| 7     | secid   | Char(2)          | กลุ่มเรียน         |     |
| 8     | audtype | Char(1)          | ประเภทการกิดเกรด   |     |
| 9     | grade   | Char(2)          | เกรด               |     |
| 10    | facid   | Char(1)          | รหัสคณะ            |     |

# 7. Table ภาคเรียนที่เปิดสอน (OPENTERM)

| ถำคับ | ชื่อ       | ชนิดข้อมูล       | ความหมาย        | Key |
|-------|------------|------------------|-----------------|-----|
| 1     | subid      | Char(8) Not Null | รหัสวิชา        | P.K |
| 2     | facid      | Char(1) Not Null | รหัสคณะ         | P.K |
| 3     | term       | Char(1) Not Null | เทอมที่เปิดสอน  | P.K |
| 4     | exmidday   | Number(2,0)      | วันสอบกลางภาค   |     |
| 5     | exmidmonth | Number(2,0)      | เดือนสอบกลางภาค |     |
| 6     | exfinday   | Number(2,0)      | วันสอบปลายภาค   |     |
| 7     | exfinmonth | Number(2,0)      | เดือนสอบปลายภาค |     |

### 8. Table กลุ่มวิชาสำหรับลงทะเบียน (PATTERN)

| ถำดับ | รื่อ    | ชนิดข้อมูล         | ความหมาย           | Key |
|-------|---------|--------------------|--------------------|-----|
| 1     | facid   | Char(1) Not Null   | รหัสคณะ            | P.K |
| 2     | year    | Number(1) Not Null | ชั้นปี             | P.K |
| 3     | term    | Char(1) Not Null   | เทอมที่ลงทะเบียน   | P.K |
| 4     | crcid   | Char(2) Not Null   | รหัสหลักสูตร       | P.K |
| 5     | room    | Char(2) Not Null   | ห้อง               | P.K |
| 6     | subid   | Char(8) Not Null   | รหัสวิชา           | P.K |
| 7     | secid   | Char(2)            | รหัสกลุ่มการสอน    |     |
| 8     | subtype | Char(1)            | ประเภทวิชา         |     |
| 9     | audtype | Char(1)            | ประเภทการลงทะเบียน |     |

### 9. Table วิชาที่ต้องเรียนผ่านก่อน (PRESUBJECT)

| ลำคับ | ชื่อ   | ชนิดข้อมูล       | ความหมาย                     | Key |
|-------|--------|------------------|------------------------------|-----|
| 1     | facid  | Char(1) Not Null | รหัสคณะ                      | P.K |
| 2     | psubid | Char(8) Not Null | รหัสวิชาที่ต้องเรียนผ่านก่อน | P.K |
| 3     | subid  | Char(8) Not Null | รหัสวิชา                     | P.K |

| ถำดับ | ชื่อ    | ชนิดข้อมูล       | ความหมาย         | Key |
|-------|---------|------------------|------------------|-----|
| 1     | stdid   | Char(8) Not Null | รหัสนักศึกษา     | P.K |
| 2     | yr      | Char(2) Not Null | ปีการศึกษา       | P.K |
| 3     | term    | Char(1) Not Null | เทอมการศึกษา     | P.K |
| 4     | regid   | Char(1) Not Null | ลำดับใบลงทะเบียน | P.K |
| 5     | subid   | Char(8) Not Null | รหัสวิชา         | P.K |
| 6     | secid   | Char(2) Not Null | กลุ่มเรียน       | P.K |
| 7     | audtype | Char(1)          | ประเภทการคิดเกรด |     |
| 8     | facid   | Char(1)          | รหัสคณะ          |     |

10. Table ข้อมูลรายวิชาในใบลงทะเบียน (REG\_DETAIL)

11. Table กลุ่มลงทะเบียน (REG\_GROUP)

| ຄຳຄັบ | ชื่อ  | ชนิดข้อมูล         | ความหมาย     | Key |
|-------|-------|--------------------|--------------|-----|
| 1     | facid | Char(1) Not Null   | รหัสคณะ      | P.K |
| 2     | year  | Number(1) Not Null | ชั้นปี       | P.K |
| 3     | crcid | Char(2) Not Null   | รหัสหลักสูตร | P.K |
| 4     | room  | Char(2) Not Null   | ห้อง         | P.K |
| 5     | major | Varchar2(20)       | ชื่อวิชาเอก  |     |

12. Table ทุนการศึกษา (SCHOLAR)

| ลำดับ | ชื่อ  | ชนิดข้อมูล       | ความหมาย        | Key |
|-------|-------|------------------|-----------------|-----|
| 1     | id    | Char(4) Not Null | รหัสทุนการศึกษา | P.K |
| 2     | name  | Varchar2(60)     | ชื่อทุนภาษาไทย  |     |
| 3     | type  | Char(1)          | ประเภททุน       |     |
| 4     | facid | Char(1)          | รหัสคณะ         |     |

| ลำดับ | ชื่อ    | ชนิดข้อมูล       | ความหมาย              | Key |
|-------|---------|------------------|-----------------------|-----|
| 1     | stdid   | Char(8) Not Null | รหัสนักศึกษา          | P.K |
| 2     | yr      | Char(2) Not Null | ปีการศึกษา            | P.K |
| 3     | term    | Char(1) Not Null | เทอมการศึกษา          |     |
| 4     | regid   | Char(1) Not Null | l ถำดับใบลงทะเบียน    |     |
| 5     | trntype | Char(1)          | ประเภททรานเซ็คชั่น    |     |
| 6     | regtype | Char(1)          | ประเภทการลงทะเบียน    |     |
| 7     | regdate | date             | วันเวลาที่ลงทะเบียน   |     |
| 8     | facid   | Char(1)          | รหัสคณะ               |     |
| 9     | billid  | Char(1)          | เล่มที่/เลขที่ใบเสร็จ |     |

### 13. Table ใบลงทะเบียน (REG\_HEADER)

14. Table การได้รับทุนการศึกษา (SCHOLAR\_STD)

| ลำดับ | ชื่อ     | ชนิดข้อมูล ความหมาย                  |                             | Key |
|-------|----------|--------------------------------------|-----------------------------|-----|
| 1     | stdid    | Char(8) Not Null รหัสนักศึกษา        |                             | P.K |
| 2     | yr       | Char(2) Not Null ปีการศึกษาที่ได้รับ |                             | P.K |
| 3     | term     | Char(1) Not Null เทอมที่ได้รับ       |                             | P.K |
| 4     | shpid    | Char(4) Not Null                     | รหัสทุนการศึกษา             | P.K |
| 5     | amount   | Number(6,0)                          | วงเงินทุนสูงสุดที่ให้       |     |
| 6     | studypay | Number(6,0)                          | ค่าใช้จ่ายเกี่ยวกับหลักสูตร |     |
| 7     | accbank  | Char(10)                             | เลขที่บัญชี                 |     |
| 8     | facid    | Char(1)                              | รหัสคณะ                     |     |

### 15. Table รูปภาพ (STD\_PHOTO)

| ຄຳຄັบ | ชื่อ  | ชนิดข้อมูล                    | ความหมาย |     |
|-------|-------|-------------------------------|----------|-----|
| 1     | stdid | Char(8) Not Null รหัสนักศึกษา |          | P.K |
| 2     | facid | Char(1)                       | รหัสคณะ  |     |
| 3     | photo | Long raw                      | รูปภาพ   |     |

### 16. Table กลุ่มการสอน กลุ่มเรียน (SECTION)

| ถำคับ | ชื่อ       | ชนิดข้อมูล                           | ความหมาย                    | Key |
|-------|------------|--------------------------------------|-----------------------------|-----|
| 1     | subid      | Char(8) Not Null                     |                             |     |
| 2     | term       | Char(1) Not Null ปีการศึกษาที่ได้รับ |                             | P.K |
| 3     | secid      | Char(2) Not Null                     | เทอมที่ได้รับ               | P.K |
| 4     | facid      | Char(1) Not Null                     | ค่าใช้จ่ายเกี่ยวกับหลักสูตร | P.K |
| 5     | student    | Number(3,0)                          | รหัสทุนการศึกษา             |     |
| 6     | regstudent | Number(3,0)                          | วงเงินทุนสูงสุดที่ให้       |     |

### 17. Table การศึกษารายเทอม (SEMESTER)

| ลำดับ | รื่อ    | ชนิดข้อมูล                        | ชนิดข้อมูล ความหมาย 🛛          |     |
|-------|---------|-----------------------------------|--------------------------------|-----|
| 1     | stdid   | Char(8) Not Null                  | รหัสนักศึกษา                   | P.K |
| 2     | yr      | Char(2) Not Null                  | ปีการศึกษา                     | P.K |
| 3     | term    | Char(1) Not Null                  | เทอมการศึกษา                   | P.K |
| 4     | ispaid  | Char(1) ชำระเงินค่าลงทะเบียนแล้วห |                                |     |
| 5     | regtype | Char(1)                           | ประเภทการลงทะเบียน             |     |
| 6     | regist  | Number(1,0)                       | จำนวนครั้งที่ลงทะเบียน         |     |
| 7     | dept    | Number(6,0)                       | จำนวนเทอมที่ติดโปรยังแก้ไม่ได้ |     |
| 8     | gps     | Number(3,2)                       | เกรคเฉลี่ยรายเทอม              |     |
| 9     | status  | Char(1)                           | สถานะการศึกษารายเทอม           |     |
| 10    | gpa     | Number(3,2)                       | เกรคเฉลี่ยสะสม                 |     |
| 11    | facid   | Char(1)                           | รหัสคณะ                        |     |

#### 18. Table การลาออกของนักศึกษา (STDRESIGN)

| ຄຳຄັบ | สื่อ        | ชนิดข้อมูล       | ความหมาย                      | Key |
|-------|-------------|------------------|-------------------------------|-----|
| 1     | stdid       | Char(8) Not Null | Char(8) Not Null รหัสนักศึกษา |     |
| 2     | year        | Char(1)          | ปีที่ลาออก                    |     |
| 3     | term        | Char(4)          | เทอมที่ลาออก                  |     |
| 4     | resigndate  | Date วันที่ลาออก |                               |     |
| 5     | resigncause | Char(1)          | สาเหตุที่ลาออก                |     |

19. Table นักศึกษา (STUDENT)

| ถำดับ | รื่อ     | ชนิดข้อมูล ความหมาย       |                       | Key |                      |  |
|-------|----------|---------------------------|-----------------------|-----|----------------------|--|
| 1     | stdid    | Char(8) Not Null          | รหัสนักศึกษา          | P.K |                      |  |
| 2     | tname    | Varchar2(45)              | ชื่อนามสกุลภาษาไทย    |     |                      |  |
| 3     | ename    | Varchar2(45)              | ชื่อนามสกุลภาษาอังกฤษ |     |                      |  |
| 4     | year     | Number(1,0)               | ชั้นปี                |     |                      |  |
| 5     | depid    | Char(2)                   | รหัสภาควิชา           |     |                      |  |
| 6     | brnid    | Char(2)                   | รหัสสาขาวิชา          |     |                      |  |
| 7     | crcid    | Char(2)                   | รหัสหลักสูตรที่เรียน  |     |                      |  |
| 8     | degid    | Char(2)                   | รหัสวุฒิ              |     |                      |  |
| 9     | edutype  | Varchar2(8)               | ภาค ช่วงเวลา          |     |                      |  |
| 10    | campus   | Char(1)                   | วิทยาเขต              |     |                      |  |
| 11    | room     | Char(2)                   | กลุ่ม ห้อง            |     |                      |  |
| 12    | stdstate | ate Char(1) สถานภาพนักศึก |                       |     |                      |  |
| 13    | tchid    | Number(4,0)               | รหัสอาจารย์ที่ปรึกษา  |     | รหัสอาจารย์ที่ปรึกษา |  |
| 14    | sex      | Char(1)                   | เพศนักศึกษา           |     |                      |  |
| 15    | passwd   | Varchar2(6)               | รหัสผ่านของนักศึกษา   |     |                      |  |
| 16    | comment  | Varchar2(60)              | หมายเหตุ              |     |                      |  |

| ลำดับ | สื่อ      | ชนิดข้อมูล       | ความหมาย                  | Key |  |
|-------|-----------|------------------|---------------------------|-----|--|
| 1     | subid     | Char(8) Not Null | รหัสวิชา                  | P.K |  |
| 2     | term      | Char(1) Not Null | เทอมที่เปิดสอน            | P.K |  |
| 3     | secid     | Char(2) Not Null | รหัสกลุ่มการสอน           | P.K |  |
| 4     | dayofweek | Char(1) Not Null | ot Null วันเรียนในสัปดาห์ |     |  |
| 5     | begintime | Char(5) Not Null | เวลาเริ่มต้น              |     |  |
| 6     | facid     | Char(1) Not Null | 11 รหัสคณะ                |     |  |
| 7     | endtime   | Char(5)          | เวลาสิ้นสุด               |     |  |
| 8     | place     | Char(10)         | ห้องเรียน สถานที่เรียน    |     |  |
| 9     | tchid     | Number(4,0)      | รหัสอาจารย์ผู้สอน         |     |  |
| 10    | stdtype   | Char(1)          | ประเภทการเรียนการสอน      |     |  |

### 20. Table วันเวลาเรียน (STUDYTIME)

21. Table วิชา (SUBJECT)

| ຄຳຄັบ | ชื่อ   | ชนิดข้อมูล                   | ความหมาย                | Key |
|-------|--------|------------------------------|-------------------------|-----|
| 1     | subid  | Char(8) Not Null             | รหัสวิชา                | P.K |
| 2     | facid  | Char(1) Not Null             | har(1) Not Null รหัสคณะ |     |
| 3     | tname  | Varchar2(85) ชื่อวิชาภาษาไทย |                         |     |
| 4     | ename  | Varchar2(85)                 | ชื่อวิชาภาษาอังกฤษ      |     |
| 5     | credit | Number(2,0)                  | mber(2,0) หน่วยกิต      |     |
| 6     | brnid  | Char(2)                      | ) รหัสสาขาวิชา          |     |
| 7     | depid  | Char(2)                      | รหัสภาควิชา             |     |

| ลำดับ | รื่อ     | ชนิดข้อมูล ความหมาย  |                       | Key |
|-------|----------|----------------------|-----------------------|-----|
| 1     | tchid    | Number(4,0) Not Null | รหัสอาจารย์           | P.K |
| 2     | tname    | Varchar2(45)         | ชื่อนามสกุลภาษาไทย    |     |
| 3     | ename    | Varchar2(45)         | ชื่อนามสกุลภาษาอังกฤษ |     |
| 4     | pid      | Varchar2(13)         | เลบประจำตัวประชาชน    |     |
| 5     | depid    | Char(2)              | รหัสภาควิชา           |     |
| 6     | facid    | Char(1)              | รหัสคณะ               |     |
| 7     | password | Varchar2(6)          | รหัสผ่านอาจารย์       |     |
| 8     | e_mail   | Char(8)              | อึเมล์ของอาจารย์      |     |

#### 22. Table อาจารย์ที่ปรึกษา (TEACHER)

4. พัฒนาโปรแกรมด้วย JAVA SERVLET โดยติดต่อฐานข้อมูลฐานข้อมูลที่ใช้คือ ORACLE

 กคสอบความถูกต้องของการทำงานของระบบสารสนเทศสำหรับอาจารย์ที่ปรึกษา โดยทดสอบกับข้อมูลจริงที่ได้เลือกไว้แล้ว

6. ทำการติดตั้ง Web Server นำระบบสารสนเทศสำหรับอาจารย์ที่ปรึกษาผ่าน เครือง่ายอินเทอร์เน็ต สถาบันเทคโนโลยีพระจอมเกล้าเจ้าคุณทหารลาดกระบังที่ได้ทดสอบกับ ข้อมูลจริงแล้วไปให้ผู้ทรงคุณวุฒิตรวจความถูกต้อง และความครบถ้วน ซึ่งผู้ทรงคุณวุฒิด้าน ตรวจสอบระบบสารสนเทศสำหรับอาจารย์ที่ปรึกษา ประกอบด้วย

1. ผศ.คร.สุพันธุ์ ตั้งจิตกุศลมั่น

ตำแหน่ง ผู้ช่วยผู้อำนวยการฝ่ายบริหาร สำนักวิจัยและบริการคอมพิวเตอร์ สถาบันเทคโนโลยีพระจอมเกล้าเจ้าคุณทหารลาคกระบัง

2. คร.พรชัย ทรัพย์นิธิ

ตำแหน่ง อาจารย์ประจำคณะวิศวกรรมศาสตร์ สถาบันเทคโนโลยี พระจอมเกล้าเจ้าคุณทหารลาดกระบัง

3. นายชนโชค ภูมิศิริชโย

ตำแหน่ง นักวิชาการคอมพิวเตอร์ ระดับ 7 หัวหน้าฝ่ายระบบสารสนเทศ และประกันคุณภาพ สำนักวิจัยและบริการคอมพิวเตอร์ สถาบันเทคโนโลยีพระจอมเกล้า เจ้าคุณทหารลาคกระบัง 7. นำระบบสารสนเทศสำหรับอาจารย์ที่ปรึกษาที่ปรับปรุงแล้วจากข้อ 6 ให้ผู้ควบคุม วิทยานิพนธ์ และ ผู้ควบคุมวิทยานิพนธ์ร่วม ตรวจแก้ไขอีกครั้งหนึ่งก่อนนำไปทดลองกับกลุ่ม ตัวอย่าง

ตัวอย่างหน้าจอระบบสารสนเทศสำหรับอาจารย์ที่ปรึกษาผ่านเครือข่ายอินเทอร์เน็ต สถาบันเทคโนโลยีพระจอมเกล้าเจ้าคุณทหารลาดกระบัง หน้าจอแรกของระบบสารสนเทศสำหรับ อาจารย์ที่ปรึกษา แสดงดังภาพที่ 3.6

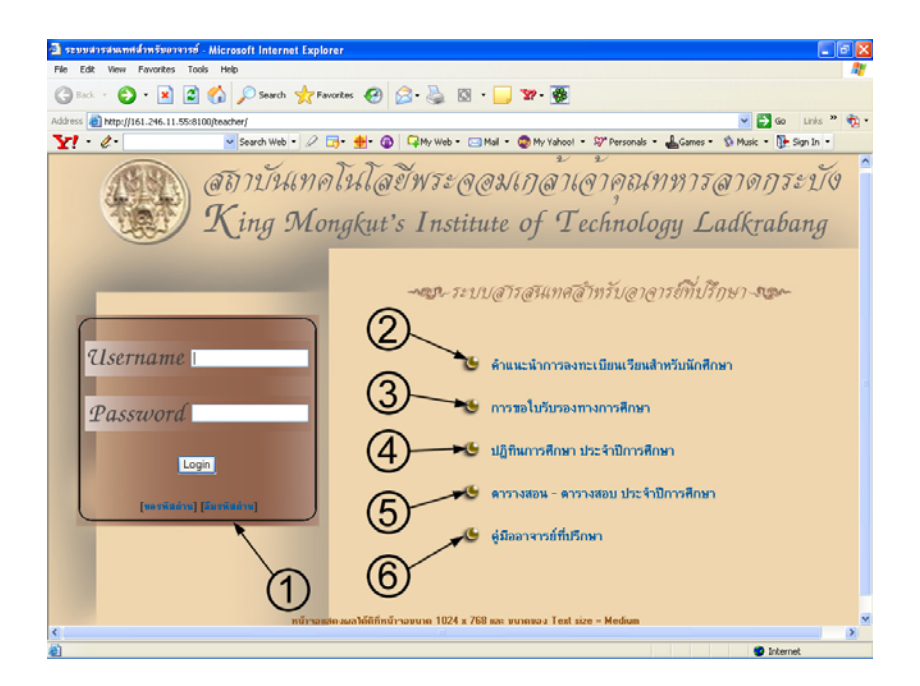

ภาพที่ 3.6 หน้าจอหลักของระบบสารสนเทศสำหรับอาจารย์ที่ปรึกษา

จากภาพที่ 3.6 ในส่วนของหมายเลข 1 เป็นส่วนของการตรวจสอบสิทธิ์การเข้าใช้ ระบบฯ มีในส่วนของการขอรหัสผ่านสำหรับผู้ใช้งานที่ยังไม่เคยใช้งานระบบ และในส่วนของ การลืมรหัสผ่าน แสดงดังภาพที่ 3.7

| 🗟 ของพัสต่าน - Microsoft   | Internet Explorer                                                                                          |             |
|----------------------------|----------------------------------------------------------------------------------------------------|-------------|
| File Edit View Favorite:   | is Tools Help                                                                                              | Close       |
| 🕒 Back + 🐑 · 💌             | 🗋 🚳 🔑 Search 👷 Favorites 🤣 🍰 🔯 + 🧾 🐄 - 👼                                                                   |             |
| Address 🕘 http://161.246.1 | 1.178[html]getpassword.html 💌 🔁 Go                                                                         | Links » 👘 • |
| ¥! · @ ·                   | 💌 Search Web 🔻 🖉 🔂 😨 🤹 🌚 🖓 My Web ד 🖂 Mail ד 🥸 My Yahool ד 🐇 Games ד 😻 Personals ד 😡 Pootball ד            | >>          |
| msn <mark>M ·</mark>       | 💌 🔎 Search 🔹 🧷 Highlight 🔣 Options 💢 Pop-ups Blocked (0) 🔹 🔤 Hotmail 🚨 Messenger [ 🏖 My MSN                |             |
| -                          | ระบบสารสนเทศสำหรับอาจารยที่ปรึกษา Stars                                                                    |             |
| NUTLI                      | เหตุ : อาจารย์ที่จะขอรหัสผ่านจะต้องมี Email ของสถาบันเทคโนโลยีพระจอมเกล้าเจ้าคุณทหารลาดกระบัง              |             |
|                            | เมือง่านไส่ Ernail ของท่านใดประเด็วหลุ่ม"ตาล " ให้ท่านไม่มีครรัสอ่านได้ที่<br>Ernail ของท่านจากตั้ง สาคอเ. |             |
|                            | " หารมีชื่อสงสังเกี่ยวกับการของพัสส่าน ท่านสามารถศิตศ์อสอบกามรายละเอียดได้ที่                              |             |
|                            | Email : kktongje@kmill.ec.th                                                                               |             |
|                            |                                                                                                    | *           |
| Done                       | Internet                                                                                                   | e .         |

ภาพที่ 3.7 หน้าจอสำหรับขอรหัสผ่าน และ หน้าจอลืมรหัสผ่าน

เมื่อทำการขอรหัสผ่าน หรือลืมรหัสผ่าน จะแสดงดังภาพที่ 3.8

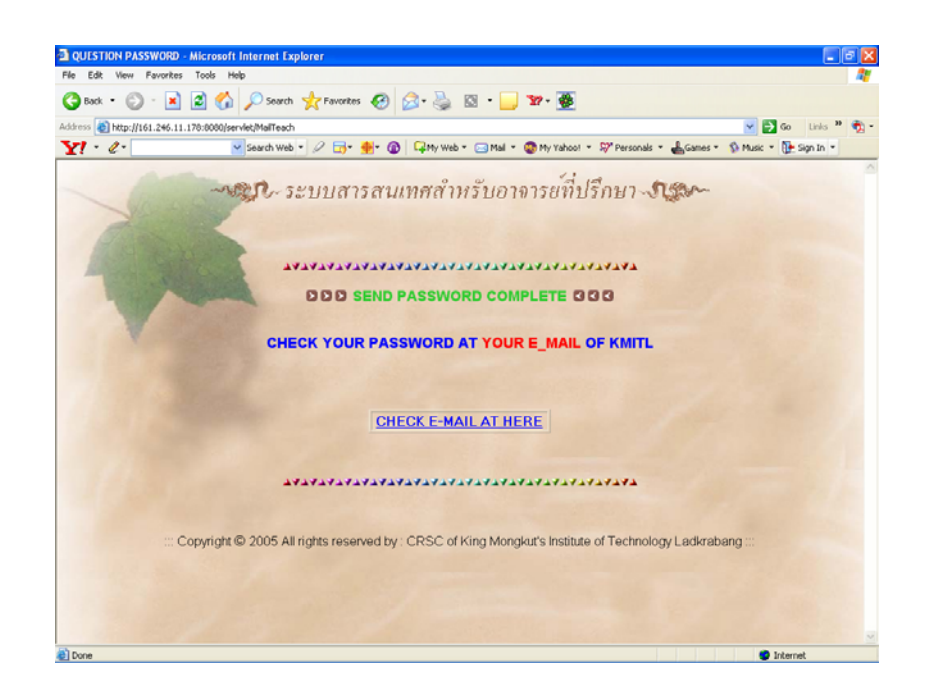

ภาพที่ 3.8 หน้าจอการตอบรับการขอรหัสผ่าน และ ลืมรหัสผ่าน

จากภาพที่ 3.6 ในส่วนของหมายเลข 2 เป็นหน้าจอแสดงเกี่ยวกับคำแนะนำการ ลงทะเบียนเรียนสำหรับนักศึกษา แสดงคังภาพที่ 3.9

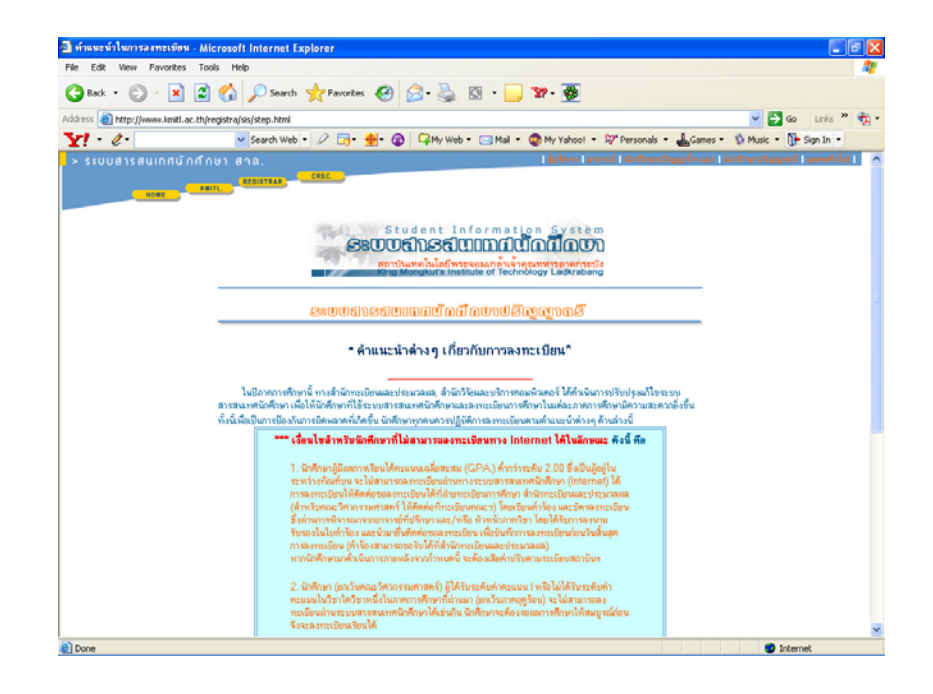

ภาพที่ 3.9 หน้าจอคำแนะนำการลงทะเบียนเรียนสำหรับนักศึกษา

จากภาพที่ 3.6 ในส่วนของหมายเลข 3 เป็นหน้าจอแสดงเกี่ยวกับการขอใบรับรองทาง การศึกษา แสดงดังภาพที่ 3.10

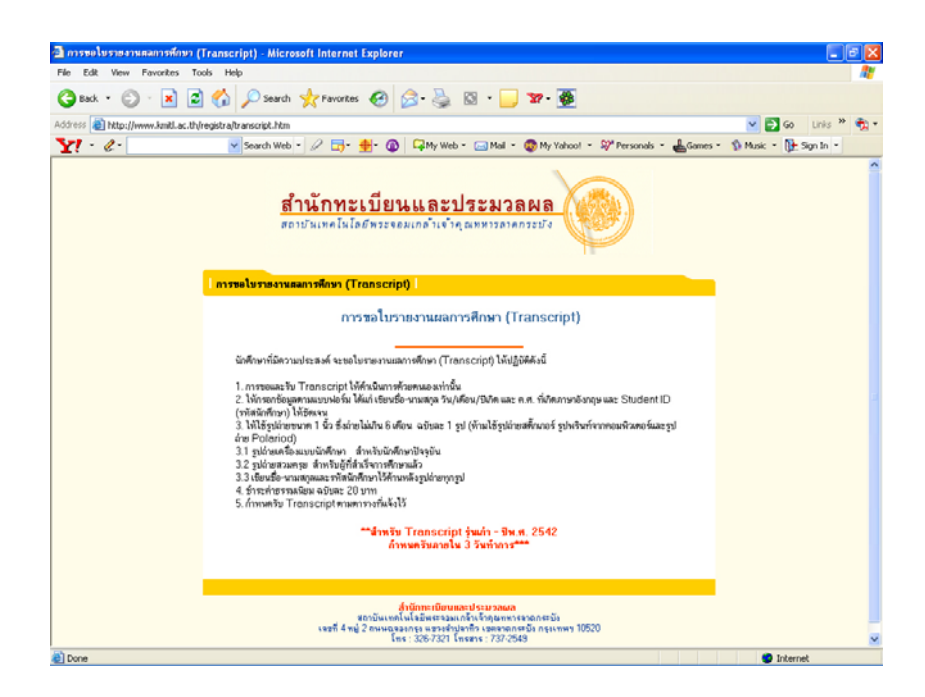

ภาพที่ 3.10 หน้าจอการขอใบรับรองทางการศึกษา

จากภาพที่ 3.6 ในส่วนหมายเลข 4 เป็นหน้าจอแสดงเกี่ยวกับปฏิทินการศึกษา แสดงดัง ภาพที่ 3.11

| 🗈 វៀតពីមកានកើតមា រងនេះទំនាំអានគឺតាមា 2 - Microsoft Internet Explorer 📃 💽 🔀                                     |                                |                 |                  |                                                                |
|----------------------------------------------------------------------------------------------------|--------------------------------|-----------------|------------------|----------------------------------------------------------------|
| File Edit View Favorites Tools Help                                                                            |                                |                 |                  | 4                                                              |
| 🚱 Back • 🕥 - 🖹 🗟 🐔 🔎 Search 📩 Favorites 🤣 😥 - 🌺                                                                | o • 📃 🗤                        | - 🍻             |                  |                                                                |
| Address 🕘 http://www.lmitl.ac.th/registra/calendar47/index.html                                                |                                |                 |                  | 🕑 🛃 Go 🛛 Links 🍟 📆                                             |
| Y! - 2 - 🛛 💌 Search Web - 🖉 📑 🌸 🔞 🖓 My Web -                                                                   | - 🖂 Mai 👻 😨 M                  | y Yahoo! 🔹 💱 Pe | rsonals 🔹 📥 Game | es = 🚯 Music = 🔃 Sign In =                                     |
| 2547<br>Januaris en setto<br>http://www.kmitl.ac.th<br>upipuonanu us: signoranus 2547                          |                                |                 |                  |                                                                |
| การปฏิบัติ                                                                                                    | ภาคเรียนที่                    | ภาคเรียนที่     | ภาคถตร้อน        | สถานที่                                                        |
| ว็นรายงานคิว ลงทรเบียน และธำระเงิน<br>นิกฟักษารพัน 47 ระดับปริญญาตริ (ค่อเนื่อง/เทียบโอน)<br>- คณะวิศวกรณศรคร์ | 8 tat 8. 47                    | -               |                  | พ้องประชุม ศึก 12 ธิน คณะ                                      |
| - คณะครูศาสตร์อุดสาหกรรม                                                                                       | 9 tat s. 47                    | -               |                  | พารร<br>พอประชุมไหญ่สถาบันข                                    |
| าหละเทาเหพระกามเรา:<br>วันรายงานกัว องกาะเมือน และธักระเงิน<br>นักศึกษาวพัฒ 47 ระดับปริญญาคริ (4-50) ภาคพิเศษ  | 03.30-11.30 %                  |                 |                  |                                                                |
| - คออรากโนโลอีสารสามาศ                                                                                         | 28 เม.ศ. 47<br>09.30 -11.30 พ  | •               |                  | ชิ้น 1 - ดึกอธิการบดี<br>(อาคารกรมหลวงนราชิวาสราช<br>นครินทร์) |
| - คณะสถาปัตยกรรมศาสตร์<br>- คณะระบาทโนโมอีกามการสร้<br>- คณะวิทยาศาสตร์                                        | 21 พ.ศ. 47<br>09.30 -11.30 พ.  | -               | -                | ทยประชุมไหญ่สถาบันร                                            |
| - โครงการคณะอุดสาพกรรมมาษตร                                                                                    | 21 พ.ศ. 47<br>13.30 - 15.30 พ. | -               | -                | ' i i i i i i i i i i i i i i i i i i i                        |
| - คณะวิศาวกรรมศาสตร์                                                                                           | 13.30 -15.30 u.                |                 |                  | พ้องประชุม ศึก 12 ชิ้น คณะวิศวร                                |
| วันรายงานตัว ลงทะเบียน และชำระเงิน<br>นักศึกษารพัฒ 47 ระดับปริญญาตรี (4-5 พี) สอบอ่าน สถอ.                     |                                |                 |                  |                                                                |
| Done                                                                                                    |                                |                 |                  | Internet                                                       |

ภาพที่ 3.11 หน้าจอปฏิทินการศึกษา

จากภาพที่ 3.6 ในส่วนของหมายเลข 5 เป็นหน้าจอแสดงเกี่ยวกับตารางสอน - ตาราง สอบประจำปีการศึกษา แสดงคังภาพที่ 3.12

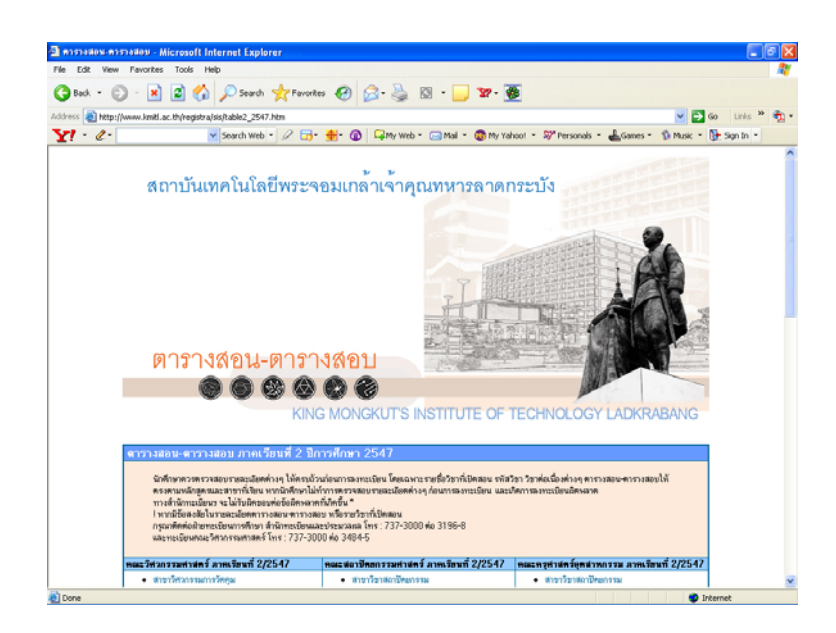

ภาพที่ 3.12 หน้าจอตารางสอน – ตารางสอบ ประจำปีการศึกษา

จากภาพที่ 3.6 ในส่วนของหมายเลข 6 เป็นหน้าจอแสดงเกี่ยวกับคู่มืออาจารย์ที่ปรึกษา แสดงดังภาพที่ 3.13

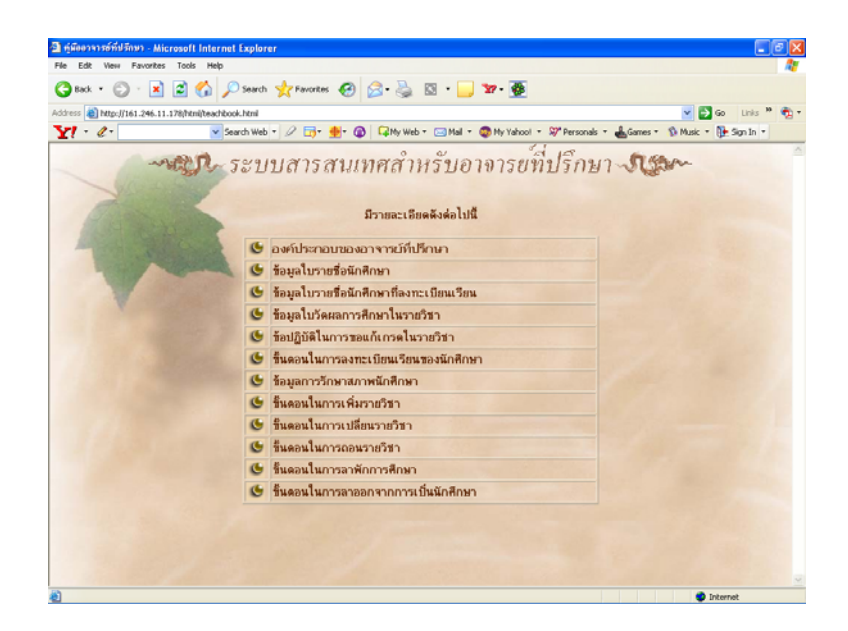

ภาพที่ 3.13 หน้าจอคู่มืออาจารย์ที่ปรึกษา

รายละเอียดของกู่มืออาจารย์ที่ปรึกษา แสดงดังภาพที่ 3.13 มีรายละเอียดดังต่อไปนี้

- องค์ประกอบของอาจารย์ที่ปรึกษา แสดงดังภาพที่ 3.14
- · ข้อมูลใบรายชื่อนักศึกษา แสดงดังภาพที่ 3.15
- ข้อมูลใบรายชื่อนักศึกษาที่ลงทะเบียนเรียน แสดงดังภาพที่ 3.16
- ใบวัดผลการศึกษาในรายวิชา แสดงดังภาพที่ 3.17
- ง้อปฏิบัติในการขอแก้เกรคในรายวิชา แสดงดังภาพที่ 3.18
- ขั้นตอนการลงทะเบียนเรียนของนักศึกษา แสดงคังภาพที่ 3.19
- ข้อมูลการรักษาสภาพนักศึกษา แสดงดังภาพที่ 3.20
- ขั้นตอนในการเพิ่มรายวิชา แสดงดังภาพที่ 3.21
- งั้นตอนในการเปลี่ยนรายวิชา แสดงดังภาพที่ 3.22
- ขั้นตอนในการถอนรายวิชา แสดงดังภาพที่ 3.23
- ขั้นตอนในการถาพักการศึกษา แสดงดังภาพที่ 3.24
- ขั้นตอนในการถาออกจากการเป็นนักศึกษา แสดงดังภาพที่ 3.25

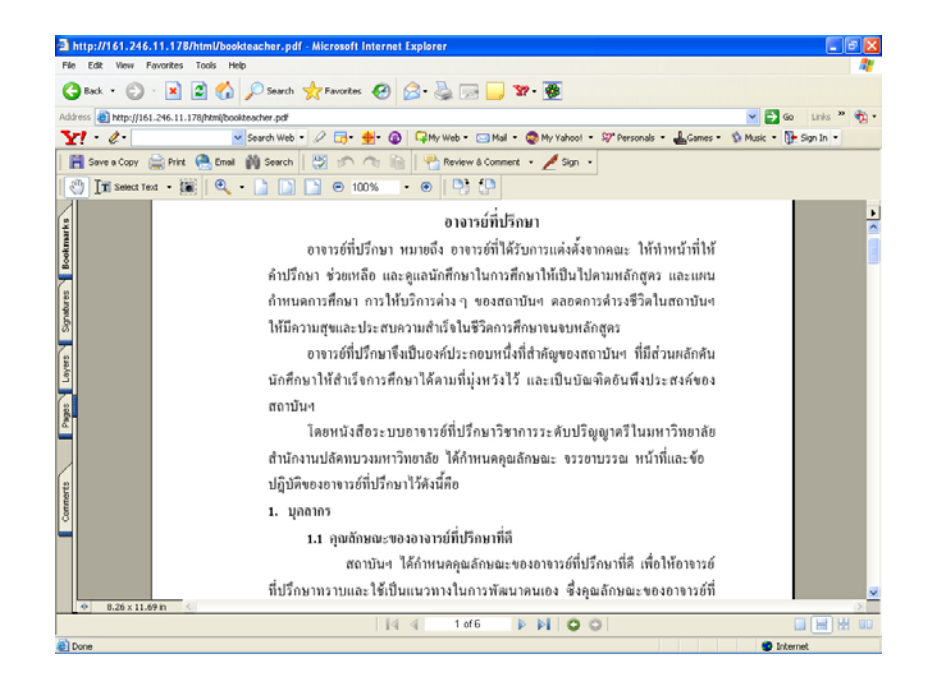

#### ภาพที่ 3.14 หน้าจอองค์ประกอบของอาจารย์ที่ปรึกษา

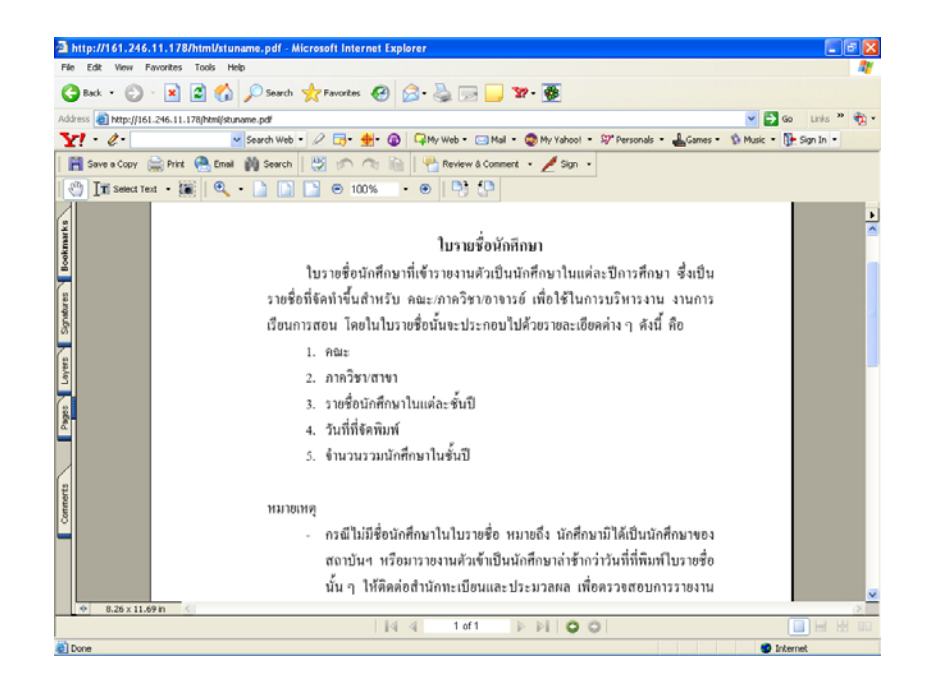

**ภาพที่ 3.15** หน้าจอข้อมูลใบรายชื่อนักศึกษา

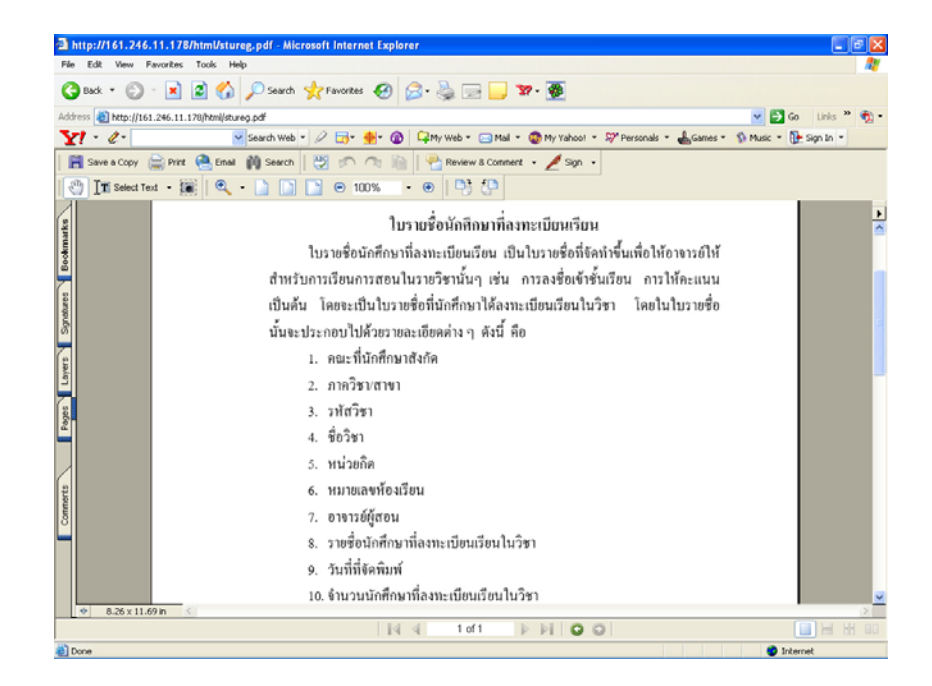

ภาพที่ 3.16 หน้าจอข้อมูลใบรายชื่อนักศึกษาที่ลงทะเบียนเรียน

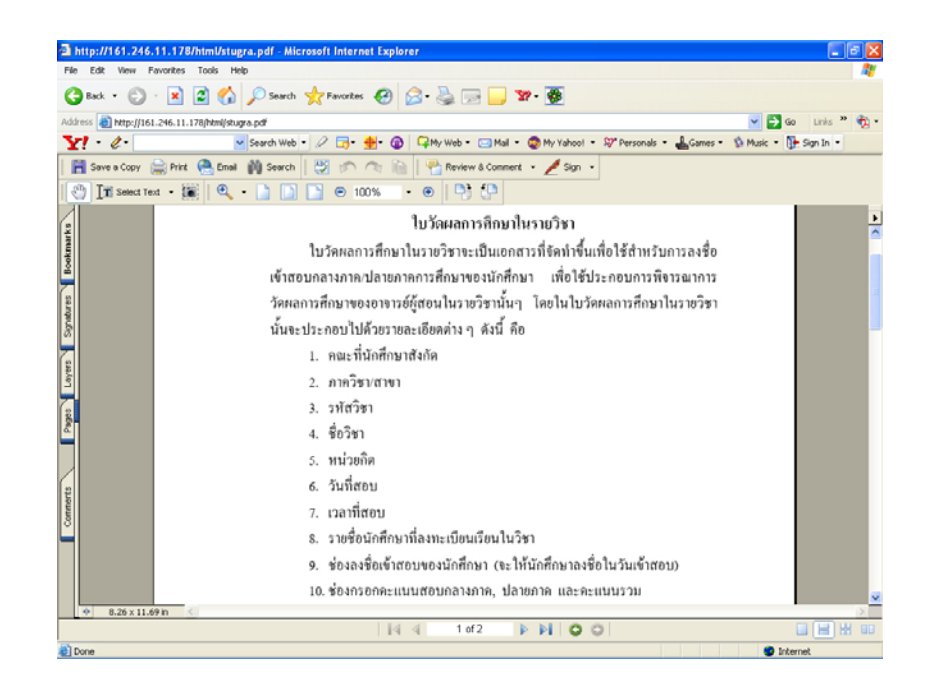

**ภาพที่ 3.17** หน้าจอใบวัดผลการศึกษาในรายวิชา

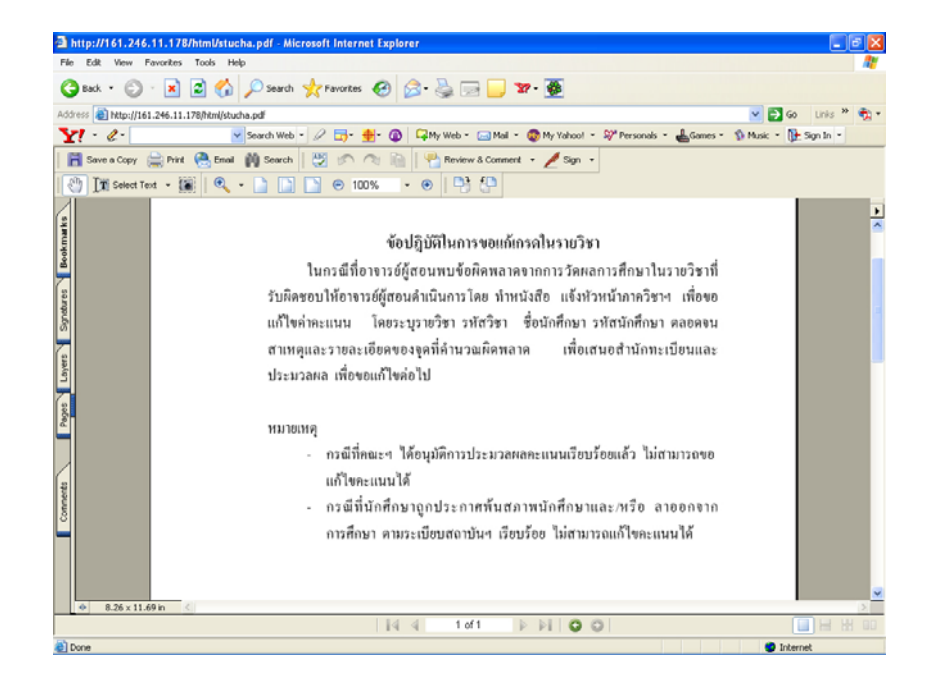

**ภาพที่ 3.18** หน้าจอข้อปฏิบัติในการขอแก้เกรคในรายวิชา

| 🕯 ทำแหะนำใหการลงทะเบียง      | - Microsoft Internet Explorer                                                                                                    |                                 |
|------------------------------|----------------------------------------------------------------------------------------------------|---------------------------------|
| File Edit View Favorites     | Tools Help                                                                                                    |                                 |
| 🔾 Back 🔹 💭 🕤 💌               | 🖻 🐔 🔎 Search 🤺 Favorites 🤣 😥 - 🌺 🔯 - 📃 📅 - 🌉                                                                                                    |                                 |
| iddress 🛃 http://www.kmitl.a | is.th/registra/sis/step1.html                                                                                                    | 💌 🛃 Go 🛛 Links 🎽 🍕              |
| 81 - 2-                      | 🗸 Search Web = 🖉 📅 - 🌞 🔞 📮 My Web = 🖂 Mail = 🚳 My Yahool = 💖 Personals = 📥 Games =                                                                                                    | 🐒 Music 👻 💽 Sign In 👻           |
| > ระบบสารสนเทศนำ             | กศึกษา สาล. ได้เรียงเป็นสูงโทรงกไ                                                                                                    | นักศึกษาปริญญาตรี   บุคคลทั่วไป |
|                              | REGUSTRAR                                                                                                    |                                 |
| NOWE                         | KRITL                                                                                                    |                                 |
|                              |                                                                                                    |                                 |
|                              | Student Information System                                                                                                    |                                 |
|                              | SECCENSERITMENTION                                                                                                    |                                 |
|                              | Ring Mongkuta Institute of Technology Ladkrabang                                                                                                    |                                 |
|                              |                                                                                                    |                                 |
|                              | ໟະບບສໍາເອສພາກຝພັກຜົກບາປອີເບເຫາດອີ                                                                                                    |                                 |
|                              |                                                                                                    |                                 |
|                              | 🛜 🖬 ซึ่งตอนที่นักศึกษาจะต้องคำเนินการในการองทะเบียนตามลำดับ ดังนี้ ก็อ                                                                                                    |                                 |
|                              | 👂 1. ครวจสอบปฏิที่จการศึกษา                                                                                                    |                                 |
|                              | \varTheta 2. ครวจสอบรายชื่อวิชาที่เปิดสอน                                                                                                    |                                 |
|                              | 🥺 3. พรวจสอบพาราชสอน-พาราชสอบ                                                                                                    |                                 |
|                              | 😣 4. ลงทะเรียนการศึกษา                                                                                                    |                                 |
|                              | อายาร์ อาการลงทะเมียนการศึกษา มี ชินตอนการลงทะเบียน มีตั้งนี้                                                                                                    |                                 |
|                              | I, หละงากทางกลายหายและกละทะเมชามารสกษาแลว ระแสดะทรมารอ การอะทะเมชามสาหารขนาดกลา เหน่าดกลา<br>เมืองที่สถารของผัดสังหา อางทั้งอาไม่สั่วส่งเข้าออ ระบบการองทะเพียง                                       |                                 |
|                              | 😂 2. กรอกรพัสนักศึกษาและ รพัสส่วน โดยรพัสส่วนด้วยการใหญ่และด้วยักษณ์กระมีความหมายแตกต่างกัน เช่น                                                                                                    |                                 |
|                              | Lg2wkP                                                                                                    |                                 |
|                              | 😂 3. เมื่อนักศึกษาเข้าสู่หน้าจอการลงทะเบียนแล้ว ไห้นักศึกษากรอก รหัสวิชา และเซ็คซิน(ถ้าวิชานินๆ มีการแบ่งห้อง                                                                                         |                                 |
|                              | เอาน) ส่งเหมืองที่มาทางที่ (มาสามอาสมอบุณรายวราชามาทาวางสงกระบุยนสกรรมมาเว้นสาว) เทพทากทางรรง<br>สามอาณากร้อง เหมาะไว้เพราะ อาณากระบังไว้ โดย กับสามอาณาวิจัยสี่การสามอาณากรรม                        |                                 |
|                              | 24 ເມື່ອຮັກສອງການເປັນແຄງສ້ອງເຮັນເຊື່ອແມ້ວ ໃຫ້ມີເຮັດງານເລື່ອງ ອາດອະເທດີ່ກໍສົອງການຮຸດສິນເຮັດຄານັ້ງທຸມສຸດິດແກລິດຖົ                                                                                       |                                 |
|                              | บันทึกรายวิหาลงทะเบียนไป ได้เลือก ยกเล็ก                                                                                                    |                                 |
|                              | 😒 5. เมื่อนักศึกษาเลือก ดกลง แล้ว หน้าของขะ แสดงรายการข่างของและจำนวนเงินทั้งหมดูที่ต้องข่างข โดย เมื่อนัก                                                                                            |                                 |
|                              | ศึกษาเมือก คุณง แล้ว หน้าจอรายการที่ต้องประระเงิน และยอครวมที่ต้องประระ ระแสดงประมาไห้มักศึกษาเห็น นัก                                                                                                |                                 |
|                              | ทายาสองหมอยหลวงหมุด และอุปแลงหมวยายากระกระจางหมาดรายอย่าง เพียงหมวยากรายม 2 สารหารอาหมอ<br>สารและ หมายออน และสารและ จังส์สือมา สี่ จังวิจารย์ โอเซล เรื่องหมอยหลวย แอป ได้เป็นโอเซล โอเซล โอเซล โอเซล |                                 |
|                              | ได้จาก Internet. พร้อมกับเลือก ควอง เพื่อเป็นการยิ่งยันการองของมักคือหา แต่อ้านักคึกหามีอากี่ ยกลัก                                                                                                   |                                 |
|                              | จะหมายถึงนักศึกษายกมีกการสงทะเบียนครั้งนี้                                                                                                    |                                 |
|                              | 🦰 C. Ar An Anna an ann an an An Anna an Saide an Saide ann Anna Anna Anna Anna An Saide ann An Anna An an An                                                                                          |                                 |

ภาพที่ 3.19 หน้าจอขั้นตอนการถงทะเบียนเรียนของนักศึกษา

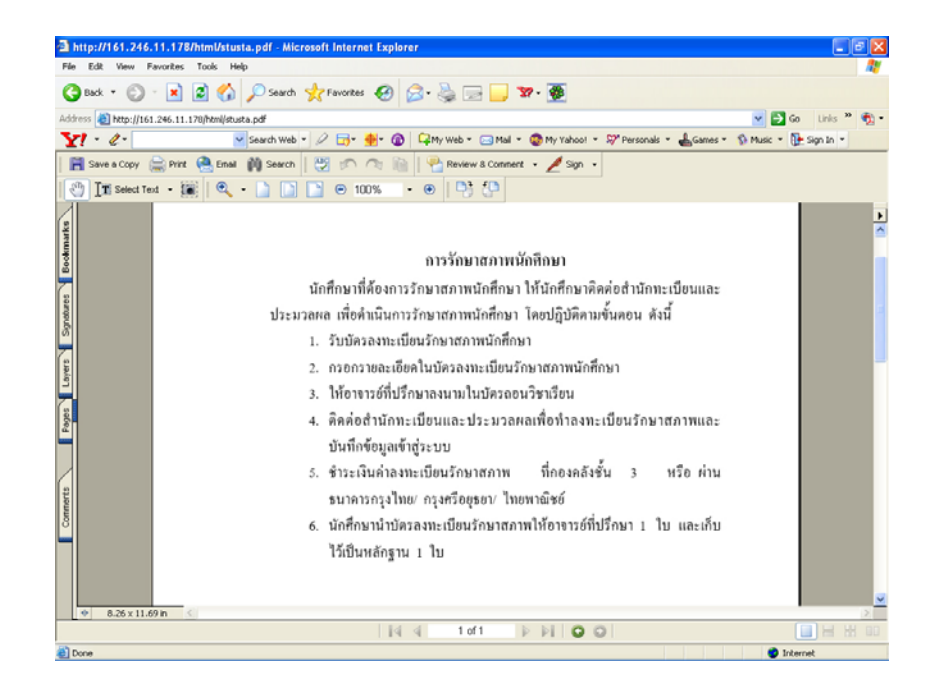

**ภาพที่ 3.20** หน้าจอข้อมูลการรักษาสภาพนักศึกษา

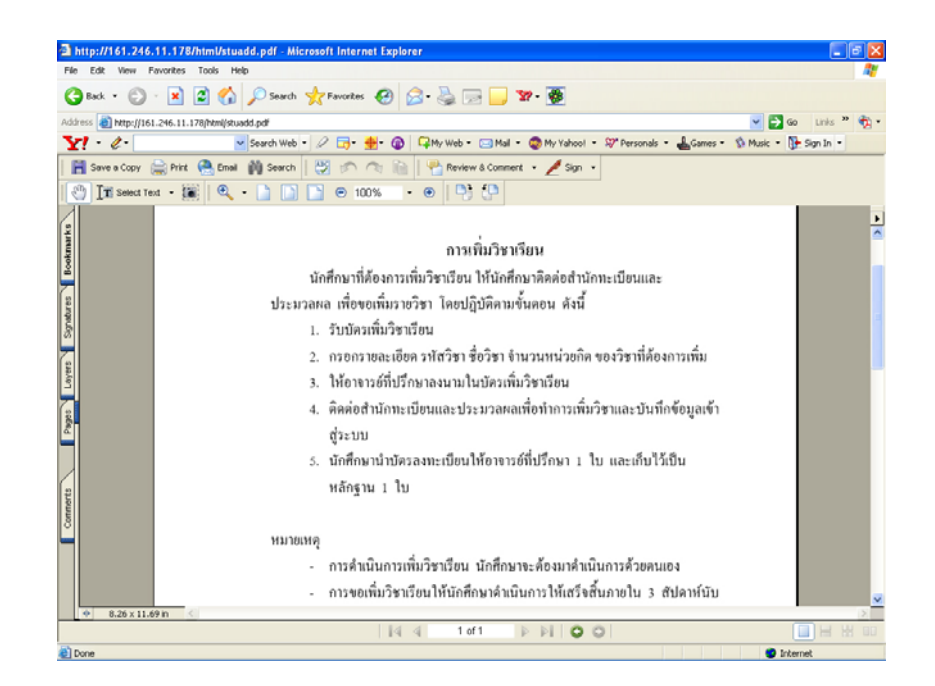

ภาพที่ 3.21 หน้าจอขั้นตอนในการเพิ่มรายวิชา

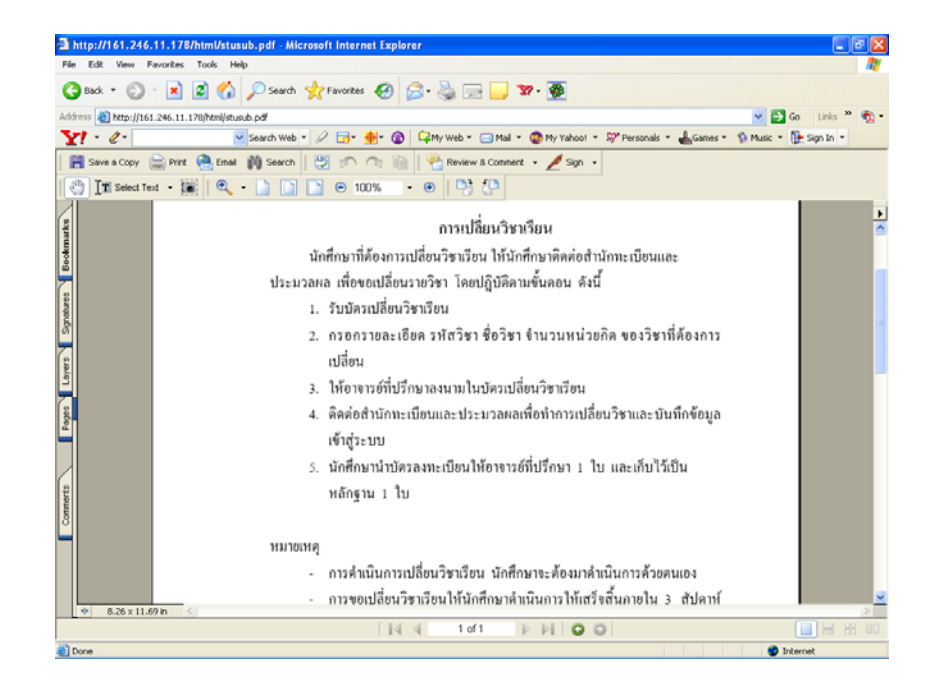

### **ภาพที่ 3.22** หน้าจอขั้นตอนในการเปลี่ยนรายวิชา

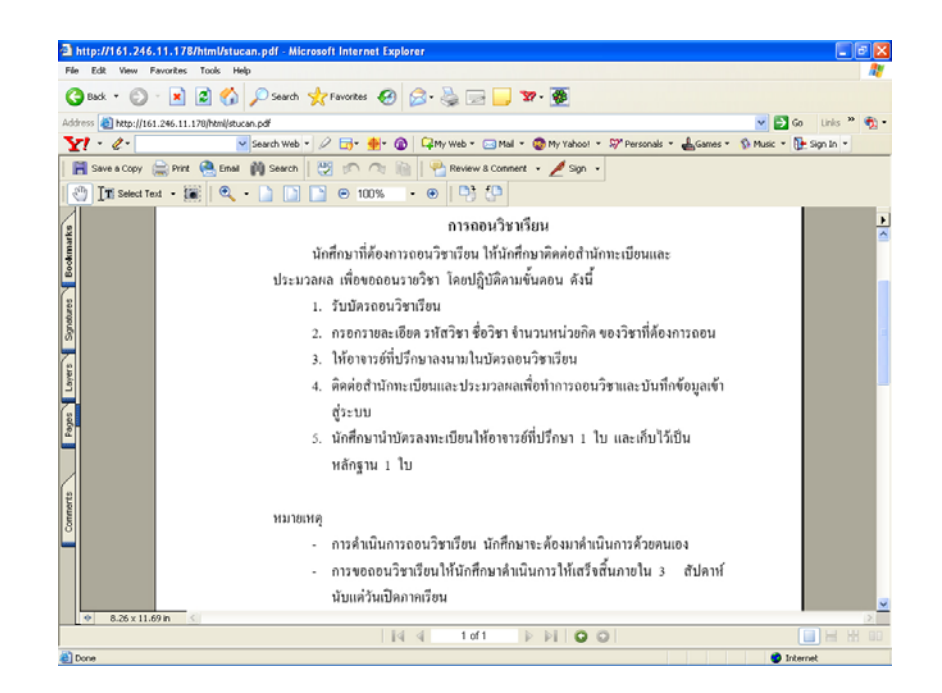

**ภาพที่ 3.23** หน้าจอขั้นตอนในการถอนรายวิชา

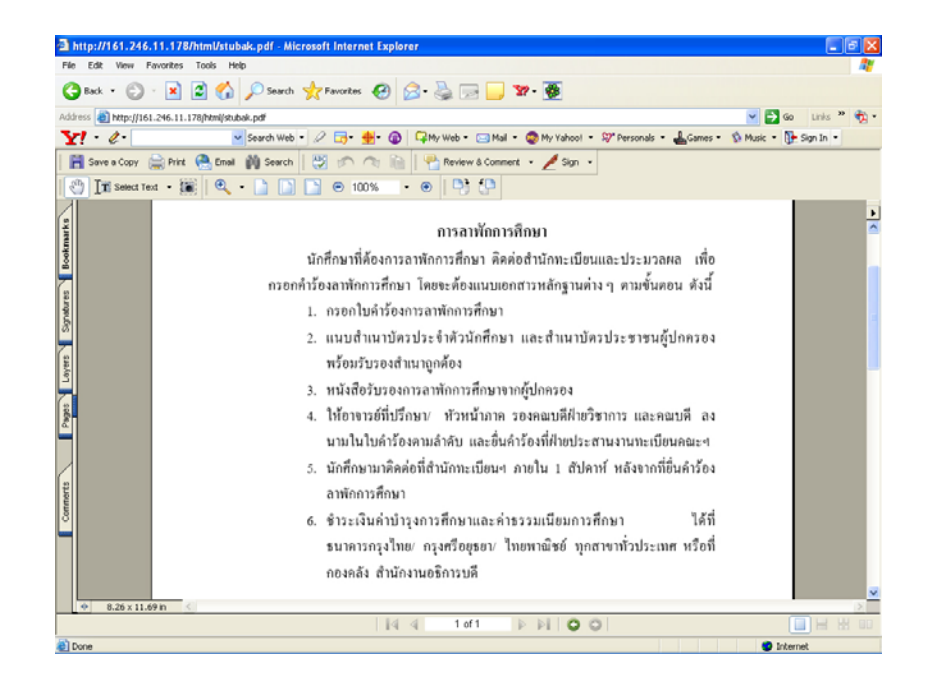

# ภาพที่ 3.24 หน้าจอขั้นตอนในการลาพักการศึกษา

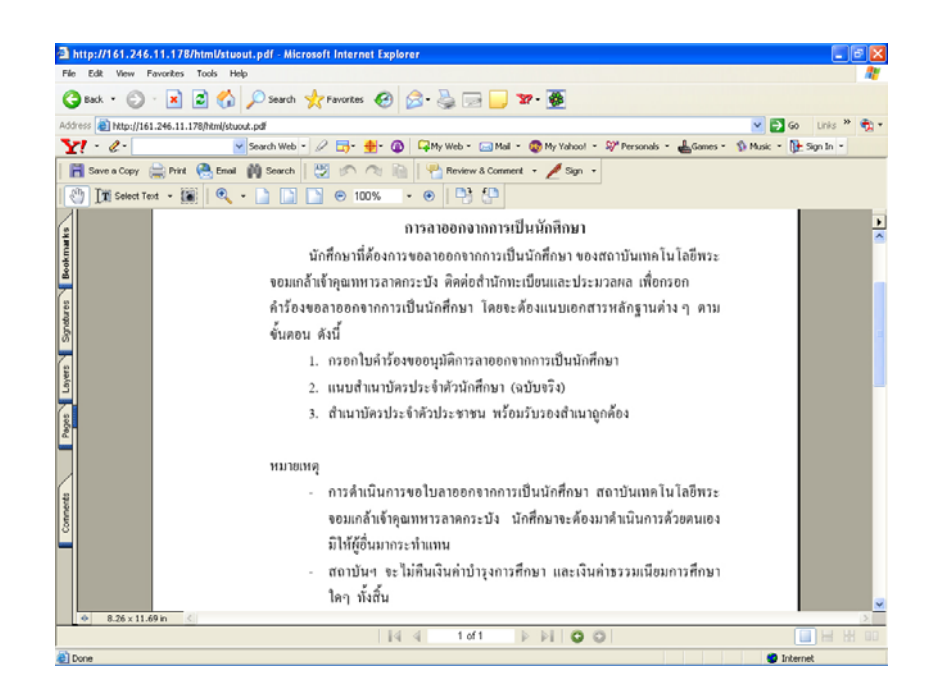

ภาพที่ 3.25 หน้าจอขั้นตอนในการลาออกจากการเป็นนักศึกษา

เมื่อทำการตรวจสอบสิทธิ์การเข้าใช้จะปรากฏรายละเอียดในการเรียกดูข้อมูล มี รายละเอียดดังต่อไปนี้ แสดงดังภาพที่ 3.26

- รายชื่อนักศึกษาที่อยู่ในความดูแล แสดงดังภาพที่ 3.27
- ประวัตินักศึกษาที่อยู่ในความดูแล แสดงดังภาพที่ 3.28
- ตรวจสอบผลการศึกษาของนักศึกษาที่อยู่ในความดูแล แสดงคังภาพที่ 3.30
- ตรวจสอบผลการศึกษาที่ไม่สมบูรณ์ของนักศึกษาที่อยู่ในความดูแล แสดงดังภาพที่

3.34

- ตรวจสอบการลงทะเบียนเรียนของนักศึกษาที่อยู่ในความดูแล แสดงดังภาพที่ 3.36
- ตรวจสอบจำนวนหน่วยกิตที่เรียนผ่านแล้วของนักศึกษาที่อยู่ในความดูแล แสดงดัง

ภาพที่ 3.38

- ประวัติการได้รับทุนการศึกษาของนักศึกษาที่อยู่ในความดูแล แสดงดังภาพที่ 3.40
- รายชื่อนักศึกษาที่ลงทะเบียนเรียนในแต่ละรายวิชา แสดงดังภาพที่ 3.42
- ติดต่อนักศึกษาที่อยู่ในความดูแล แสดงดังภาพที่ 3.45

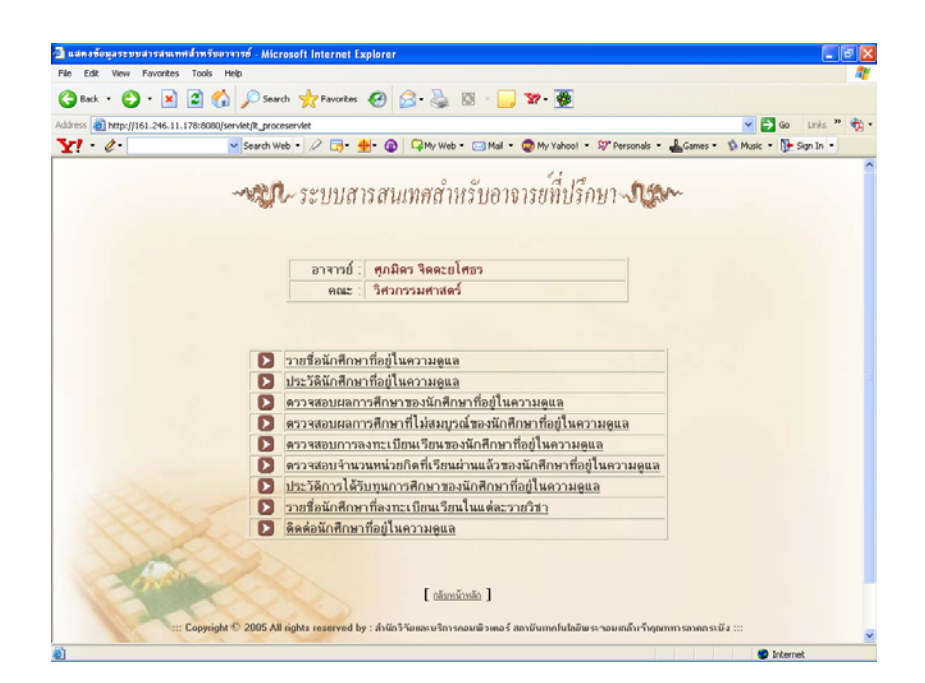

ภาพที่ 3.26 หน้าจอเมื่อเข้าสู่ระบบฯ เมื่อมีการใส่ USERNAME PASSWORD แล้วทำการ Login

จากภาพที่ 3.26 ตามหน้าจอมีการแสดงรายการต่างๆ สามารถเรียกดูรายละเอียดแต่ละ รายการได้ตามลำดับหน้าจอ ดังต่อไปนี้

|                               | лийналааваалалад - Wiccosol      | t Internet Explorer                                   |                  |         |                            |             |
|-------------------------------|----------------------------------|-------------------------------------------------------|------------------|---------|----------------------------|-------------|
| File Edit View Favorites 1    | ools Help                        |                                                       |                  |         |                            | A.          |
| 🔇 Back 🔹 🕥 🐇 👔                | 👌 🟠 🔎 Search   👷 Fa              | workes 🚱 🍰 🍓 🖸 • 🗾 3                                  | 7 - 🍻            |         |                            |             |
| ddress 者 http://161.246.11.17 | 8:8080/servlet/ChkAdvUngServ?tcl | vd=31                                                 |                  |         | 💌 🛃 GO                     | Links » 🏚 • |
| Y! · e-                       | 🖌 Search Web 🔹 🖉                 | 🔂 - 🐠 🕜 🖓 My Web + 🖂 Mail + 🧕                         | My Yahool 🝷 📥 🤇  | iames - | 💜 Personals 🔹 😡 Football 🔹 | >>          |
| nsn <sup>M</sup> ·            | 🖌 🔎 Search 🔹 🥒                   | Highlight 🕺 Options 🔀 Pop-ups Blocked (0              | ) 🔹 🔛 Hotmail 🛔  | Messen; | ger [ 🔒 My MSN             |             |
| 1                             |                                  | ปสารสนเทศสำหรับอาจาร<br>ท่านมายของกิดการค่องบินตามอนล | เขที่ปรึกษา<br>๙ | N       | pu                         |             |
|                               | siid                             | ชื่อ-ชื่อสกล                                          | ชิ้มปีที่        | น้อง    |                            |             |
| And the second second         | 45010271                         | นาย ดุลย์กาส ตระการกิจวิชิต                           | 4                | D1      |                            |             |
|                               | 45010279                         | นาย ต่อศักดิ์ รักอารมณ์                               | 4                | D1      |                            |             |
|                               | 45010292                         | นาย ทรงรุฒิ สีเข้มงาม                                 | 4                | D1      |                            |             |
|                               | 45010652                         | นาย รุจ กนกพัชรกุล                                    | 4                | 4 A1    |                            |             |
|                               | 45010653                         | นาย ถุทธิรงค์ ศรีรถพันธ์                              | 4                | C1      |                            |             |
|                               | 45010655                         | ແສ. ລວວາມບໍ ເຈັບມທິຮີບະກຸລ                            | - 4              | F1      |                            |             |
|                               | 46010259                         | นาย ทศพล อาจหาญ                                       | 3                | C1      |                            |             |
|                               | 46010283                         | นาย ธนวัฒน์ แช่อิ่ง                                   | 3                | D1      |                            |             |
|                               | 46010312                         | ນາຍ ອີກຮັບ ນິນີສກັສນ໌                                 | 3                | D1      |                            |             |
|                               | 46010320                         | นาย ธีรวัฒน์ ธนสวรรณธาร                               | 3                | D1      |                            |             |
|                               | 46015346                         | นางสาว ญาณีมาส บุษราคัม                               | 3                | P1      |                            |             |
|                               | 47015336                         | นาย วิวัฒน์ หาญจิต                                    | 2                | P1      |                            |             |
|                               |                                  | นาย ศรีพงศ์ ล่าดวน                                    | 2                | P1      |                            |             |
|                               | 47015337                         |                                                       |                  | P1      |                            |             |
|                               | 47015337 47015338                | นาย สกล จารุเสริมนท์                                  | 2                |         |                            |             |
|                               | 47015337<br>47015338<br>47015339 | นาย สกล จารุเสริมนท์<br>นาย สิทธิโชค ฉัตรผ่องศรี      | 2                | P1      |                            |             |

**ภาพที่ 3.27** หน้าจอรายชื่อนักศึกษาที่อยู่ในความดูแล

| Ne Edit Wew Favorites Tools Help |                                                                      |                                                                                                    |                                  |                  |  |  |
|----------------------------------|----------------------------------------------------------------------|----------------------------------------------------------------------------------------------------|----------------------------------|------------------|--|--|
| 🌍 Back 🔹 🐑 · 💌 🙎                 | 🖞 🏠 🔎 Search 🤺 Fa                                                    | vontes 🚱 🔗 🍓 🖾 • 📒 🖅 •                                                                                                  | · 🍻                              |                  |  |  |
| ddress 👸 http://161.246.11.178   | :8080/servlet/AdvLisUngServ?tch                                      | d=31                                                                                                    |                                  | 🖌 🛃 Go Links 🎽 🧙 |  |  |
| 1. 0.                            | Search Web - Q                                                       | 📷 - 🐠 - 🔞 📿 My Web - 🖂 Mail - 🚳 M                                                                                       | v Yahoo! • 🛻 Games • 😻 Personals | • 😡 Football • > |  |  |
| · Maa                            | Search •                                                             | Highlight Al Options Pop-ups Blocked (0)                                                                                | • 🔛 Hotmail 🍱 Messenger 🕠 My M   | IN IN            |  |  |
| POPE.                            |                                                                      |                                                                                                    |                                  |                  |  |  |
|                                  |                                                                      |                                                                                                    | 12                               |                  |  |  |
|                                  | 1907 - 509                                                           | แสารสบเทศสำหรับอาการย                                                                                                   | milson Olam                      |                  |  |  |
| Va Alt                           | 2 2 4 0 L                                                            | TH I SEL HE HERE LES DO IN 190                                                                                          | ULTIUBI CORta.                   |                  |  |  |
| and the second                   |                                                                      |                                                                                                    |                                  |                  |  |  |
|                                  |                                                                      | มาที่มากระบดิกระวงกองกับสูงสามอยิ่งกองเทชิก                                                                             | a100.41                          |                  |  |  |
|                                  | -                                                                    | An Anton                                                                                                    | 6.05                             |                  |  |  |
| And the second second            | 45010271                                                             | มวน ตอบ่อวส ตระดวรให้ให้ห                                                                                               | 4                                |                  |  |  |
|                                  | 45010279                                                             | นาย ต่อยังส์ รักอารมณ์                                                                                                  | 4                                |                  |  |  |
| A DESCRIPTION OF THE OWNER       | 45010292                                                             | นาย พระวจจิ สีเน้มงาม                                                                                                   | 4                                |                  |  |  |
| 100                              | 45010652                                                             | นาม รร กนกพัชรกล                                                                                                    | 4                                |                  |  |  |
|                                  | 45010653                                                             | นาย ถูกฮิรงค์ ศรีระพันธ์                                                                                                | 4                                |                  |  |  |
|                                  | 45010655                                                             | นส. ลออรมบ์ เจ็บมพิริบะกูล                                                                                              | 4                                |                  |  |  |
|                                  | 46010259                                                             | นาย ทศพล อาจหาญ                                                                                                    | 3                                |                  |  |  |
|                                  | 46010283                                                             | นาย ธนวัฒน์ แช่อิ้ง                                                                                                    | 3                                |                  |  |  |
|                                  | 46010312                                                             | นาย ธีรชับ นิมิตรัตน์                                                                                                   | 3                                |                  |  |  |
|                                  | 46010320                                                             | นาย อีรวัฒน์ อนสุวรรณธาร                                                                                                | 3                                |                  |  |  |
|                                  |                                                                      | มอาสตอ อองส์มอสายและอรับ                                                                                                | 3                                |                  |  |  |
|                                  | 46015346                                                             | TH FORK LY BUILDING INT LICES INTED                                                                                     | 9                                |                  |  |  |
|                                  | 46015346<br>47015336                                                 | นาย วิรัฒน์ หาญจิต                                                                                                    | 2                                |                  |  |  |
|                                  | 46015346<br>47015336<br>47015337                                     | นาย วิรัฒน์ หาญชิต<br>นาย วิรัฒน์ หาญชิต<br>นาย ศิริพงศ์ สำควน                                                          | 2                                |                  |  |  |
|                                  | 46015346<br>47015336<br>47015337<br>47015338                         | นาย วิร์อน์ หาญจิต<br>นาย วิร์อน์ หาญจิต<br>นาย สกรงรารเสรินแท่                                                         | 2 2 2 2 2                        |                  |  |  |
|                                  | 96015346<br>47015336<br>47015337<br>47015338<br>47015338<br>47015339 | นายารรฐและสารรฐและสารรูปสาย<br>นาย ศิรพงศ์ สาดาน<br>นาย ศิรพงศ์ สาดาน<br>นาย ศึกษ จารุนซึ่นแห่<br>นาย ศึกษ จารุนซึ่นแห่ | 2 2 2 2 2 2                      |                  |  |  |

ภาพที่ 3.28 หน้าจอประวัตินักศึกษาที่อยู่ในความดูแล

จากภาพที่ 3.28 เป็นหน้าจอแสดงรายชื่อนักศึกษาทั้งหมดที่อยู่ในความดูแล สามารถ เรียกดูรายละเอียดเกี่ยวกับประวัติเบื้องต้นที่เกี่ยวข้องกับนักศึกษาเป็นรายบุคคล แสดงดังภาพที่ 3.29

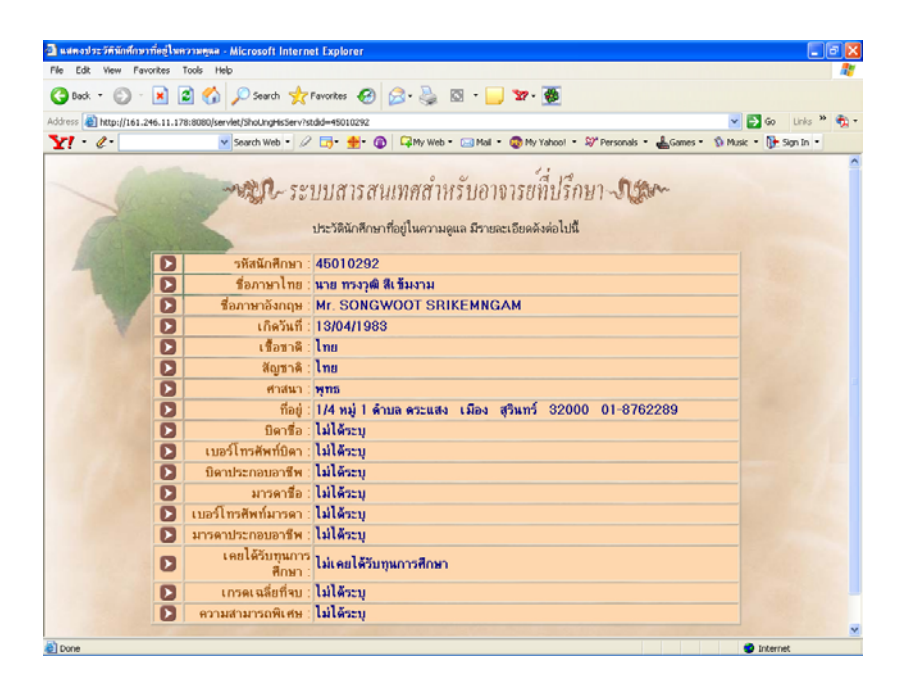

ภาพที่ 3.29 หน้าจอแสดงเกี่ยวกับประวัติของนักสึกษาที่อยู่ในความดูแล

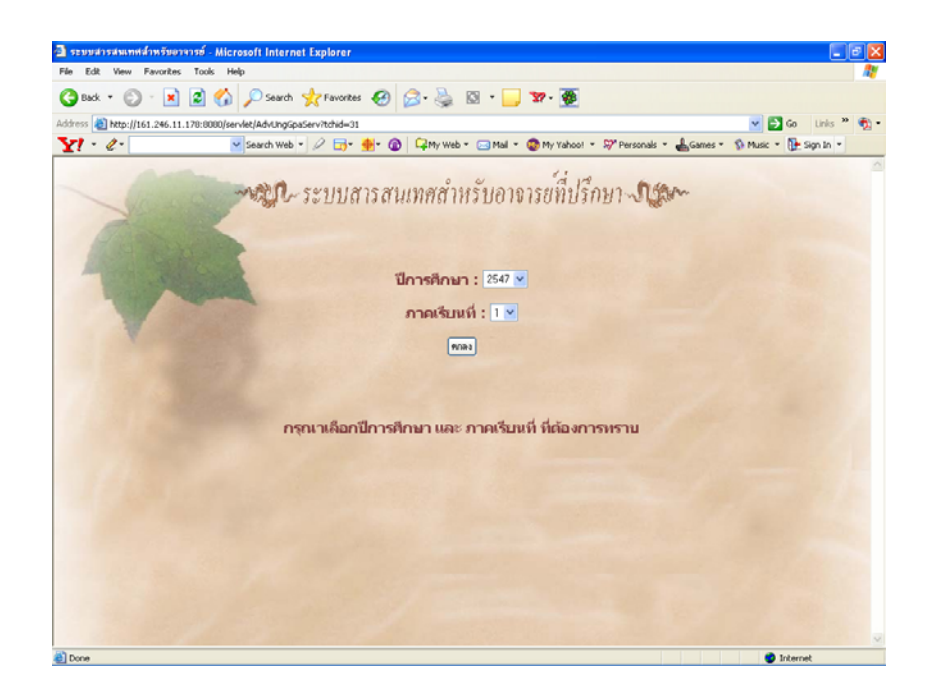

ภาพที่ 3.30 หน้าจอตรวจสอบผลการศึกษาของนักศึกษาที่อยู่ในความดูแล

จากภาพที่ 3.30 หน้าจอแสดงให้มีการใส่ปีการศึกษา และภาคเรียนที่ เมื่อใส่ข้อมูล เรียบร้อยแล้วจะแสดงดัง แสดงดังภาพที่ 3.31

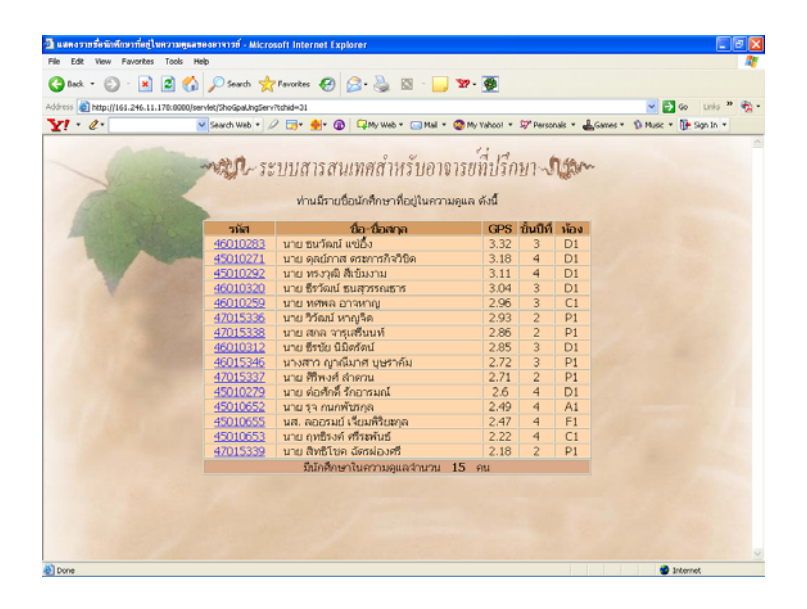

ภาพที่ 3.31 หน้าจอแสดงรายชื่อนักศึกษาสำหรับตรวจสอบผลการศึกษา

จากภาพที่ 3.31 แสดงรายชื่อนักศึกษาทั้งหมดเพื่อให้เลือกว่าต้องการทราบรายละเอียดผล การศึกษาของนักศึกษาคนใด สามารถเลือกได้จากรหัสนักศึกษา เมื่อทำการเลือกรหัสนักศึกษาจะ แสดง การตรวจสอบสิทธิ์ของผู้ใช้งานอีกครั้งก่อนแสดงรายละเอียดของผลการศึกษา แสดงดัง ภาพที่ 3.32

![](_page_29_Picture_4.jpeg)

ภาพที่ 3.32 หน้าจอการตรวจสอบสิทธิ์การใช้งานระบบสำหรับดูผลการศึกษา

| ne car view Pavorites To        | ande Made                                                            |                                                                                                    |                            |                                |                         |
|---------------------------------|----------------------------------------------------------------------|----------------------------------------------------------------------------------------------------|----------------------------|--------------------------------|-------------------------|
|                                 | Jois Help                                                            |                                                                                                    |                            |                                |                         |
| 🌏 Back 🔹 🐑 🕐 💌 🖉                | 🛯 🏠 🔎 Search                                                         | h 🤺 Favorites 🚱 🔗 🍓 🔯 🕛 🎦 🐲                                                                                                    |                            |                                |                         |
| ddress 🗿 http://161.246.11.178: | :8080/servlet/Adv5tdU                                                | ing5erv                                                                                                    |                            |                                | 🖌 🔁 Go Links 🎽 🤇        |
| x! · e.                         | Search We                                                            | b - 🖉 🕞 - 🚸 - 🚳 🖓 My Web - 🖂 Mail - 🚳 My Yahool                                                                                                    | - Sy* Personals            | - 📥 Games                      | - 🚯 Music - 🚺 Sign In - |
|                                 |                                                                      | - ระบบสารสนเทศสำหรับอาจารย์ที่ปรี<br>สามา ชอ-ชอลาล                                                                                                    | กษา 🕂                      | fton                           |                         |
|                                 | 46010                                                                | 1283   นาย ธนวัฒน์ แข่อิง                                                                                                    |                            |                                |                         |
|                                 |                                                                      | รายลมอียดของผลการศึกษามีดังต่อไปนี้                                                                                                    |                            |                                |                         |
|                                 |                                                                      |                                                                                                    |                            |                                |                         |
|                                 |                                                                      | 41 A                                                                                                    |                            |                                |                         |
|                                 |                                                                      | บการศกษา 46 เทอม 1                                                                                                    | aniper                     |                                |                         |
|                                 | รหัสวิชา                                                             | รายชื่อวิชา                                                                                                    | ก็ต                        | เกรด                           |                         |
|                                 | 01001009                                                             | ENGINEERING DRAWING                                                                                                    | 3                          | B+                             |                         |
|                                 | 01001012                                                             | PRINCIPLE OF COMPLITER PROGRAMMING                                                                                                    | 3                          | A                              |                         |
|                                 | 01001012                                                             |                                                                                                    |                            |                                |                         |
|                                 | 03150015                                                             | GENERAL PSYCHOLOGY                                                                                                    | 2                          | A                              |                         |
|                                 | 03150015                                                             | GENERAL PSYCHOLOGY<br>ENGINEERING MATHEMATICS 1                                                                                                    | 2                          | AB                             |                         |
|                                 | 03150015<br>05010101<br>05100193                                     | GENERAL PSYCHOLOGY<br>ENGINEERING MATHEMATICS 1<br>GENERAL CHEMISTRY                                                                                                    | 2 3 3                      | A<br>B<br>B+                   |                         |
|                                 | 03150015<br>05010101<br>05100193<br>05100194                         | GENERAL PSYCHOLOGY<br>ENGINEERING MATHEMATICS 1<br>GENERAL CHEMISTRY<br>PRACTICE IN GENERAL CHEMISTRY                                                                                                    | 2 3 1                      | A<br>B<br>B+<br>B              |                         |
|                                 | 03150015<br>05010101<br>05100193<br>05100194<br>05300121             | GENERAL PSYCHOLOGY<br>ENGINEERING MATHEMATICS 1<br>GENERAL CHEMISTRY<br>PRACTICE IN GENERAL CHEMISTRY<br>GENERAL PHYSICS 1                                                                                                    | 2<br>3<br>3<br>1<br>3      | A<br>B<br>B+<br>B<br>C+        |                         |
|                                 | 03150015<br>05010101<br>05100193<br>05100194<br>05300121<br>05300122 | GENERAL PSYCHOLOGY<br>ENGINEERING MATHEMATICS 1<br>GENERAL OHEMISTRY<br>PRACTICE IN GENERAL CHEMISTRY<br>GENERAL PHYSICS 1<br>GENERAL PHYSICS 1<br>GENERAL PHYSICS 1                                                                                             | 2<br>3<br>3<br>1<br>3<br>1 | A<br>B<br>B+<br>B<br>C+<br>B+  |                         |
|                                 | 03150015<br>05010101<br>05100193<br>05100194<br>05300121<br>05300122 | GENERAL PSYCHOLOGY<br>ENGINEERING MATHEMATICS 1<br>GENERAL OHEMISTRY<br>PRACTICE IN GENERAL OHEMISTRY<br>GENERAL PHYSICS 1<br>GENERAL PHYSICS LABORATORY 1<br>WIDDRORT 19 WIDDRo                                                                                 | 2<br>3<br>3<br>1<br>3<br>1 | A<br>B<br>B+<br>C+<br>B+       |                         |
|                                 | 03150015<br>05010101<br>05100193<br>05100194<br>05300121<br>05300122 | GENERAL PSYCHOLOGY<br>ENGINEERING MATHEMATICS 1<br>GENERAL OHEMISTRY<br>IPRACTICE IN GENERAL OHEMISTRY<br>GENERAL PHYSICS 1<br>GENERAL PHYSICS LABORATORY 1<br>WIDIAMATU 19 WIDIAMA<br>GEN 3.366                                                                 | 2<br>3<br>3<br>1<br>3<br>1 | A<br>B<br>B+<br>C+<br>B+       |                         |
|                                 | 03150015<br>05010101<br>05100193<br>05100194<br>05300121<br>05300122 | GENERAL PSYCHOLOGY<br>BVSINEERING MATHEMATICS 1<br>GENERAL OHEMISTRY<br>PRACTICE IN GENERAL OHEMISTRY<br>GENERAL PHYSICS 1<br>GENERAL PHYSICS LABORATORY 1<br>wilduñaroau 19 wilduña<br>GPA 3,366<br>GPA 3,366                                                   | 2<br>3<br>3<br>1<br>3<br>1 | A<br>B<br>B+<br>B+<br>C+<br>B+ |                         |
|                                 | 03150015<br>05010101<br>05100193<br>05100194<br>05300121<br>05300122 | GENERAL PSYCHOLOGY<br>ENGINEERING MATHEMATICS 1<br>GENERAL OHEMISTRY<br>IPRACTICE IN GENERAL OHEMISTRY<br>GENERAL PHYSICS 1<br>GENERAL PHYSICS 1<br>หน่วยภัตาวม 19 หน่วยภัต<br>GEN 3.36<br>GPA 3.36                                                              | 2<br>3<br>1<br>3<br>1      | A<br>B<br>B+<br>C+<br>B+       |                         |
|                                 | 03150015<br>05010101<br>05100193<br>05100194<br>05300121<br>05300122 | GENERAL PSYCHOLOGY<br>ENGINEERING MATHEMATICS 1<br>GENERAL OHEMISTRY<br>PRACTICE IN GENERAL CHEMISTRY<br>GENERAL PHYSICS 1<br>GENERAL PHYSICS LABORATORY 1<br>หม่วยให้สราม 19 หม่วยให<br>หว่ายให้สราม 19 หม่วยให<br>GPS 3.36<br>GPA 3.36<br>ปีการศึกษา 46 เพอม 2 | 2<br>3<br>1<br>3<br>1      | А<br>В<br>В+<br>В+<br>С+<br>В+ |                         |

**ภาพที่ 3.33** หน้าจอแสดงรายละเอียดของผลการศึกษาของนักศึกษาเป็นรายบุคคล

![](_page_30_Picture_2.jpeg)

ภาพที่ 3.34 หน้าจอตรวจสอบผลการศึกษาที่ไม่สมบูรณ์ของนักศึกษาที่อยู่ในความดูแล

จากภาพที่ 3.34 หน้าจอให้ใส่ปีการศึกษา ภาคเรียนที่ ผลการศึกษาที่ด้องการทราบ เมื่อ ใส่ข้อมูลครบแล้ว แสดงคังภาพที่ 3.35

![](_page_31_Picture_1.jpeg)

ภาพที่ 3.35 หน้าจอแสดงรายชื่อนักศึกษาที่มีผลการศึกษาตามที่เลือกไว้

![](_page_31_Picture_3.jpeg)

**ภาพที่ 3.36** หน้าจอตรวจสอบการลงทะเบียนเรียนของนักศึกษาที่อยู่ในความดูแล

จากภาพที่ 3.36 ให้เลือกชื่อนักศึกษา ปีการศึกษา และภาคเรียนที่ เพื่อแสดงรายละเอียด ในการลงทะเบียนเรียนของนักศึกษาที่ต้องการทราบ แสดงดังภาพที่ 3.37

| <s 161.246.11.178:8<="" http:="" th="" 🗃=""><th>80/servlet/RegistAdvServ</th><th>📑 - 🖶 - 🔞 🖓 My Web - 🖂</th><th>Mail = 🧔 My Yahoo! = 🞗</th><th>🎽 Personals = 🔒 Games = 🐒 Musi</th><th>🔁 60<br/>k • 🚺</th><th>Links **</th><th>• 6</th></s> | 80/servlet/RegistAdvServ   | 📑 - 🖶 - 🔞 🖓 My Web - 🖂                                                                                          | Mail = 🧔 My Yahoo! = 🞗                                                 | 🎽 Personals = 🔒 Games = 🐒 Musi | 🔁 60<br>k • 🚺 | Links ** | • 6 |
|----------------------------------------------------------------------------------------------------|----------------------------|----------------------------------------------------------------------------------------------------|------------------------------------------------------------------------|--------------------------------|---------------|----------|-----|
|                                                                                                    | รมัฒโกติก<br>นักศึกษะมีราม | รายละเอียดการละ<br>ษา 47015339 ซึ่งสกุล สิทธิโชค เด้<br>ลงหะเนิยแป้อ 08/0<br>สะเฉียดวิชาที่ลงหะเนิยเ ปิการศึกษา | งทะเบียน<br>หม่องซิ คณะ วิศวกรรมศ<br>1/2004<br>47 เทณ 1 มีรายสะเอียดดี | าสอร์                          |               |          | 2   |
|                                                                                                    | รองทะเบียนตรั้งที่ :1      | วันที่ :08/04/2004                                                                                              | ประเภทการองห                                                           | เนียน : ออหาเนียน              |               |          |     |
| รมัสวิชา                                                                                                    |                            | รายชื่อวิชา                                                                                                    | หม่วยกิด                                                               | วัน . เวลาสถามไลาแกาค          |               |          |     |
| 0100103                                                                                                    | 2 PRINCIPLE OF COMPUT      | ER PROGRAMMING                                                                                                  | 3                                                                      | 7/10/47 . 09:30-12:30          |               |          |     |
| 0107211                                                                                                    | 3 DIGITAL CIRCUIT AND L    | OGIC DESIGN                                                                                                    | 3                                                                      | 10/10/47, 13:00-16:00          |               |          |     |
| 0107211                                                                                                    | 4 DIGITAL CIRCUIT LABOR    | RATORY                                                                                                    | 1                                                                      | 11/10/47 , 13:00-16:00         |               |          |     |
| 0107213                                                                                                    | 5 BASIC ELECTRONICS FO     | OR COMPUTER ENGINEER                                                                                            | 3                                                                      | 13/10/47 , 13:00-16:00         |               |          |     |
| 0107211                                                                                                    | 6 COMPUTER ENGINEERIN      | VG LABORATORY                                                                                                   | 1                                                                      | 14/10/47 , 13:00-16:00         |               |          |     |
| 0301002                                                                                                    | 6 FOUNDATION ENGLISH       | 1                                                                                                    | 3                                                                      | 3/10/47 , 09:30-12:30          |               |          |     |
| 03:000                                                                                                    | ้ ใชาเลือกทางมนุษยศาสต     | 4                                                                                                    | 2                                                                      | 17/9/47,09:30-11:30            |               |          |     |
| 0501010                                                                                                    | 1 ENGINEERING MATHEM       | ATICS 1                                                                                                    | 3                                                                      | 4/10/47,09:30-12:30            |               |          |     |
|                                                                                                    |                            | จำนวนเงินที่ต้องข้าระ 34                                                                                        | 895 บาท                                                                |                                |               |          |     |
| n1                                                                                                    | รลงทะเบียนครั้งที่ :2      | วันที่ :09/06/2004                                                                                              | ประเภทการลงทะเบิ                                                       | เยน : เปลี่ยนรายวิชา           |               |          |     |
| ราสวิชา                                                                                                    |                            | รายชื่อวิชา                                                                                                    | หม่วยกิด                                                               | วัน , เวลาสอบปลายภาค           |               |          |     |
| 03x0000                                                                                                    | ้ วิชาเลือกทางมนุษยศาสต    | 4                                                                                                    | 2                                                                      | 17/9/47,09:30-11:30            |               |          |     |
| 0315007                                                                                                    | 5 LIFE AND ENVIRONMEN      | π                                                                                                    | 2                                                                      | 5/10/47,09:30-11:30            |               |          |     |
|                                                                                                    |                            | จำนวนเงินที่ต้องชำระ                                                                                            | 0 บาท                                                                  |                                |               |          |     |
|                                                                                                    |                            |                                                                                                    |                                                                        |                                |               |          |     |

ภาพที่ 3.37 หน้าจอแสดงรายละเอียดการลงทะเบียนเรียนของนักศึกษา

![](_page_32_Picture_3.jpeg)

ภาพที่ 3.38 หน้าจอตรวจสอบจำนวนหน่วยกิตที่เรียนผ่านแล้วของนักศึกษาที่อยู่ในความดูแล

จากภาพที่ 3.38 ให้เลือกชื่อนักศึกษา ปีการศึกษา และภาคเรียนที่ เพื่อแสดงรายละเอียด ของจำนวนหน่วยกิตที่เรียนผ่านแล้วของนักศึกษาที่ต้องการทราบ แสดงดังภาพที่ 3.39

![](_page_33_Picture_1.jpeg)

ภาพที่ 3.39 หน้าจอแสดงรายละเอียนจำนวนหน่วยกิตที่เรียนผ่านแล้วของนักศึกษา

| 🗟 แสดงรายชื่อมักศึกษาที่อยู่ในความคุณอของอา                                                                                                    | คารซ์ - Microsof  | t Internet Explorer       |                            |                           |                      |
|----------------------------------------------------------------------------------------------------|-------------------|---------------------------|----------------------------|---------------------------|----------------------|
| File Edit View Favorites Tools Help                                                                                                    |                   |                           |                            |                           |                      |
| 🌀 Back + 🐑 - 🖹 📓 🏠 🔎                                                                                                    | Search 🤺 Fa       | workes 🚱 🝰 -              | 🖕 🖸 · 📒 🖅-                 | *                         |                      |
| Address () http://161.246.11.178:8080/servlet/                                                                                                    | AdvSchUngServ?tch | id=31                     |                            |                           | 🗸 🋃 Go 🛛 Links 🎽 📆 • |
| 571                                                                                                    | werh Wesh + Q     | O                         | Wah - Mai - An             | Vahaal • 🗍 Carner • 🐸 Dee | renale . Desthal     |
| Ti &                                                                                                    | 101110            | L) 10 - 10 - 14-14        | web - 🔤 nai - 🕥 ny         | rance . Cones . A ter     | 10100 (001000 ·      |
| msn 🕈 🔹 🔛                                                                                                    | Search 🔹 🧷        | Highlight 👫 Options       | Pop-ups Blocked (0)        | 🔛 Hotmail 🍱 Messenger 🚺   | My MSN               |
|                                                                                                    |                   |                           |                            |                           | 1                    |
| and the second second sec                                                                                                    | 22.0              |                           | 0 0                        | d 1ª buter                |                      |
| - Arr                                                                                                    | CI- 521           | บสารสนเทค                 | สาหรบอาจารย                | ทปรกษา งเวณ               |                      |
| A CONTRACTOR OF A CONTRACTOR OFTA CONTRACTOR OFTA CONTRACTOR OFTA CONTRACTOR O | 191               |                           |                            |                           |                      |
|                                                                                                    | ง่านสาม           | ารถตประวัติงานการศึกษา    | จากรายชื่อนักศึกษาที่อย่ใน | ความตแต่ได้ดังนี้         |                      |
| and the second second s |                   |                           |                            |                           |                      |
| Contraction of the second second                                                                                                    | জাঁৱা             |                           | ชื่อ-ซื่อสกุล              | ซิ่นปีที่                 |                      |
| The second second second second second second second second second second second second second second second se                                                                                                    | 45010271          | <u>ນາຍ ດຸສນ໌ກາສ ທະະກາ</u> | sກີຈ <b>ີ</b> ງສີຫ         | 4                         |                      |
| Concerning and the second second                                                                                                    | 45010279          | นาย ต่อศักดิ์ รักอาร      | າຍເ                        | 4                         |                      |
|                                                                                                    | 45010292          | นาย ทรงวุฒิ สีเข้มงา      | u                          | 4                         |                      |
|                                                                                                    | 45010652          | นาย รุจ กนกพัชรกุล        |                            | 4                         |                      |
|                                                                                                    | 45010653          | นาย ฤทธิรงค์ ศรีรรพั      | แย้                        | 4                         |                      |
|                                                                                                    | 45010655          | นส. ลออรมย์ เจ็บมศ์       | <i>ີ</i> ໃນຂາງສ            | 4                         |                      |
|                                                                                                    | 46010259          | นาย ทศพล อาจหาด           |                            | 3                         |                      |
|                                                                                                    | 46010283          | นาย ธนวัฒน์ แช่อั้ง       |                            | 3                         |                      |
|                                                                                                    | 46010312          | นาย อีรขับ นิมิตรัตน์     |                            | 3                         |                      |
|                                                                                                    | 46010320          | นาย ธีรวัฒน์ ธนสวรร       | ณธาร                       | 3                         |                      |
|                                                                                                    | 46015346          | นางสาว ณาณีมาศ บ          | สราสัม                     | 3                         |                      |
|                                                                                                    | 47015336          | นาย วิวัฒน์ หาณาต         |                            | 2                         |                      |
|                                                                                                    | 47015337          | นาย ศิริพงศ์ สำควน        |                            | 2                         |                      |
|                                                                                                    | 47015338          | นาย สกุล จารเสริมม        | d                          | 2                         |                      |
|                                                                                                    | 47015339          | นาย สิทธิโชค ฉัตรค่       |                            | 2                         |                      |
|                                                                                                    |                   | ດີເປັດສື່ອງອອງໃນເຮ        | วามอแลส่วนวน 15 ณ          |                           |                      |
|                                                                                                    |                   | Presidential film         | raquittana ao ta           |                           |                      |
|                                                                                                    |                   |                           |                            |                           |                      |
|                                                                                                    |                   |                           |                            |                           |                      |
|                                                                                                    |                   |                           |                            |                           |                      |
|                                                                                                    |                   |                           |                            |                           |                      |
|                                                                                                    |                   |                           |                            |                           |                      |
|                                                                                                    |                   |                           |                            |                           |                      |
| Done                                                                                                    |                   |                           |                            |                           | Internet             |

ภาพที่ 3.40 หน้าจอประวัติการได้รับทุนการศึกษาของนักศึกษาที่อยู่ในความดูแล

จากภาพที่ 3.40 สามารถเลือกว่าต้องการทราบรายละเอียดเกี่ยวกับการได้รับทุนการศึกษา ของนักศึกษาที่ต้องการทราบได้ โดยเลือกได้จากรหัสนักศึกษา แสดงดังภาพที่ 3.41

| Ele Edit View Envirober       | There is the                                                                                                    | ternet Explorer                    |                                             |                                      |
|-------------------------------|----------------------------------------------------------------------------------------------------|------------------------------------|---------------------------------------------|--------------------------------------|
| File Edit View Pavorites      | Tools Help                                                                                                    |                                    |                                             |                                      |
| 🎯 Back 🔹 🐑 🐘 📘                | 🗿 🎧 🔎 Search 🤺 Fa                                                                                                    | worites 🚱 🔀                        | • 🍓 🖾 • 🔜 📅 • 🌉                             |                                      |
| Address 🙋 http://161.246.11.1 | /8:8080/servlet/SchUngServ?stdid=                                                                                                    | 45010292                           |                                             | 💌 🔁 Go 🛛 Links 🦉 📆                   |
| Y! · & ·                      | Search Web 👻 🖉                                                                                                    | 🕞- 🏨 🚳 🕻                           | 🖓 My Web 👻 🖂 Mail 👻 😨 My Yahoo! 👻 🎌 Persona | ls 🔹 🛻 Games 🐐 🕥 Music 👻 📴 Sign In 👻 |
|                               |                                                                                                    |                                    | 11 .                                        | <u>6</u>                             |
|                               | -ARD - 509                                                                                                    | เปลารสบเพ                          | เสล้าหรับอาจารย์ที่ปรึกนา 🕠                 | (Ban-                                |
| NO 4                          | all a son                                                                                                    | Tipt I a PL MONT                   | marina Do ta la on Danina . ed              | agen.                                |
|                               |                                                                                                    | <del>ข้</del> อมลเ <i>กี่ยวกับ</i> | ทนการสึกษาที่นักสึกษาได้รับ                 |                                      |
|                               |                                                                                                    |                                    |                                             |                                      |
| And the second second         |                                                                                                    |                                    | An Anton                                    |                                      |
| The second second             | and the second second s | 45010292                           | ขอ-ของ เด<br>มาย ทรงวดมี สีเข้มงาน          |                                      |
|                               |                                                                                                    | IDDIGEDE                           |                                             |                                      |
|                               | ปีการศึกษา                                                                                                    | ภาคเรียนที่                        | ชื่อทุนการศึกษา                             |                                      |
|                               | 2546                                                                                                    | 2                                  | ทุนยกเว้นหน่วยก็ต                           |                                      |
|                               | 2546                                                                                                    | 3                                  | ทุ่นยกเว้นหน่วยกิด                          |                                      |
|                               | 2047                                                                                                    | 1                                  | ฟนายมะ นามนา มายด                           |                                      |
|                               |                                                                                                    |                                    |                                             |                                      |
|                               |                                                                                                    |                                    |                                             |                                      |
|                               |                                                                                                    |                                    |                                             |                                      |
|                               |                                                                                                    |                                    |                                             |                                      |
|                               |                                                                                                    |                                    |                                             |                                      |
|                               |                                                                                                    |                                    |                                             |                                      |
|                               |                                                                                                    |                                    |                                             |                                      |
|                               |                                                                                                    |                                    |                                             |                                      |
|                               |                                                                                                    |                                    |                                             |                                      |
|                               |                                                                                                    |                                    |                                             |                                      |
|                               |                                                                                                    |                                    |                                             |                                      |
|                               |                                                                                                    |                                    |                                             |                                      |

ภาพที่ 3.41 หน้าจอแสดงรายละเอียดของประวัติการได้รับทุนการศึกษาของนักศึกษา

![](_page_34_Picture_3.jpeg)

ภาพที่ 3.42 หน้าจอรายชื่อนักศึกษาที่ลงทะเบียนเรียนในแต่ละรายวิชา

จากภาพที่ 3.42 สามารถเลือกคณะ ปีการศึกษา และภาคเรียนที่ ที่ต้องการทราบรายวิชา ที่เปิดสอนในแต่ละคณะนั้น จะแสดงรายละเอียดวิชาที่เปิดสอนในแต่ละคณะ แสดงดังภาพที่ 3.43

![](_page_35_Picture_1.jpeg)

ภาพที่ 3.43 หน้าจอแสดงรายละเอียดวิชาที่เปิดสอนในแต่ละคณะ

| Financial States and States and S | Tools Male           | osont internet   | cxpiorer                                         |                             |                     |
|----------------------------------------------------------------------------------------------------|----------------------|------------------|--------------------------------------------------|-----------------------------|---------------------|
| A Each + A - N A Carch + Faurles A A - N N - V. M                                                                                                    |                      |                  |                                                  |                             |                     |
| Ġ Back 🔹 🐑 🐇 💌                                                                                                    | 2 🞧 🔎                | Search 🌟 Fav     | arkes 🚱 🔂 - 🌺 🔯 - 📙 🐲 酸                          |                             |                     |
| ddress 👸 http://161.246.11                                                                                                    | .178:8080/servlet/As | kUngServ?year=42 | 78berm=18subid=01012304                          |                             | ビ 🔁 Go 🛛 Links 🎽 🍖  |
| Y! - e-                                                                                                    | v Sear               | ch Web 🔹 🖉 🚦     | 👼 - 🌸 🔞 🗣 My Web - 🖂 Mail - 🧔 My Yahool - 🗄      | 🖓 Personals 🔹 📥 Games 🍨 🐒 I | Music 🔹 🚺 Sign In 🔹 |
|                                                                                                    | -                    |                  |                                                  |                             |                     |
|                                                                                                    | ~25                  | 0, 5091          | บสารสบเทศสำหรับอาจารย์ที่ปรึกเ                   | 12. 11 Bar                  |                     |
| PLC - C                                                                                                    | 200                  | AN JOD.          | Del la el del del del la cacita cacita cacita ca | a tro Bra.                  |                     |
| (Thinks                                                                                                    |                      |                  |                                                  |                             |                     |
|                                                                                                    | รหัส                 | เว็ชา            | รายชื่อวิชา                                      | หน่วยกิด                    |                     |
| And the second                                                                                                    | 0101                 | 2304 ELEC        | TRIC INSTRUMENT AND MEASUREMENT                  | 3                           |                     |
|                                                                                                    | The second           |                  | 4                                                |                             |                     |
|                                                                                                    | a second             | รหส              | นอ-สกุล                                          |                             |                     |
|                                                                                                    |                      | 46010009         | นาย กรกฎ บุรสการ                                 |                             |                     |
|                                                                                                    |                      | 46010011         | นาย กฤช แกวเกรสห                                 |                             |                     |
|                                                                                                    |                      | 46010021         | นาย กฤษดา กงสนนท                                 |                             |                     |
|                                                                                                    |                      | 46010051         | นส. กิดยากรณ์ บุญเสริม                           |                             |                     |
|                                                                                                    |                      | 46010054         | นาย กรด เขยววชย                                  |                             |                     |
|                                                                                                    |                      | 46010057         | นส. กุลยา วจฉลพงษ                                |                             |                     |
|                                                                                                    |                      | 46010063         | นาย เกียรดิชัย พอแฮว                             |                             |                     |
|                                                                                                    |                      | 46010078         | นาย เบคด์ ธนะสิลังกูร                            |                             |                     |
|                                                                                                    |                      | 46010124         | นส. จุดาเพชร เวชรงษ                              |                             |                     |
|                                                                                                    |                      | 46010125         | นส. รุทามาส คงเทพ                                |                             |                     |
|                                                                                                    |                      | 46010155         | นส. ชชนิ เนียมสารรค                              |                             |                     |
|                                                                                                    |                      | 46010160         | นาย ชยมงคล วงษพานช                               |                             |                     |
|                                                                                                    |                      | 46010241         | นาย ดุษฎ เคตะชย                                  |                             |                     |
|                                                                                                    |                      | 46010272         | นส. ธบกร สงวนพวก                                 |                             |                     |
|                                                                                                    |                      | 46010304         | นส. ธญลกษณ์ ดษฐสูงเน่น                           |                             |                     |
|                                                                                                    |                      | 491111309        | นส. ธตารตน ศรสมรทอง                              |                             |                     |

ภาพที่ 3.44 หน้าจอแสดงรายชื่อนักศึกษาที่ลงทะเบียนเรียนในแต่ละรายวิชา

| C Back - C -                 | a 🔥 🔘 Search                                                                                                    | Securities 🙆 A. L. 🕅                                                     | - 🔜 🧤 - 🐺             |           |                               |                   |           |
|------------------------------|----------------------------------------------------------------------------------------------------|--------------------------------------------------------------------------|-----------------------|-----------|-------------------------------|-------------------|-----------|
|                              |                                                                                                    | M. and M. M. 199                                                         |                       |           |                               |                   |           |
| ddress 🔬 http://161.246.11.1 | 78:8080/servlet/ContactU                                                                                                    | ingServ?tchid=31                                                         |                       |           |                               | 💌 🔁 Go            | Links » 📆 |
| Y! · @ ·                     | Search Web                                                                                                    | • - 🖉 🕞 - 🎂 🔞 🖓 My Web - 🖸                                               | 🔄 Mail 🝷 🚳 My Yahoo   | 1 • 📥 G   | ames 🔹 💜 Personal             | ls 🔹 😡 Football 🔹 | >>        |
| nsnit -                      | V 🔎 Searc                                                                                                    | h 🔹 🥒 Highlight 🔣 Options 🛛 🔀 Pop-i                                      | ups Blocked (0) 🔹 🔛 I | totmail 🔉 | Messenger [ 😫 My              | MSN               |           |
|                              |                                                                                                    |                                                                          |                       |           |                               |                   |           |
|                              |                                                                                                    | 0 0                                                                      | 'a ı                  | 18        | 10.10                         |                   |           |
|                              | -ALL                                                                                                    | -ระบบสารสนเทศสาหร                                                        | บอาจารยทั่งไ          | รกพา      | - Altor                       |                   |           |
| PL                           | . 180                                                                                                    |                                                                          | Dontroomb             | 511.21    | - 180.                        |                   |           |
|                              |                                                                                                    | ห่านมีรายชื่อนักศึกษาที่อนู                                              | ในความดูแล ดังนี้     |           |                               |                   |           |
|                              | Contraction of the local division of the local division of the loc |                                                                          |                       |           |                               |                   |           |
|                              | รหัส                                                                                                    | ชื่อ-ชื่อสกุล                                                            | ชิ้นปีที่             | พ้อง      | E-MAIL                        |                   |           |
| CONTRACTOR OF STREET         | 45010271                                                                                                    | นาย ดุลย์ภาส ตระการกิจวิชิต                                              | 4                     | D1        | <u>s5010271</u>               |                   |           |
| Contraction of the           | 45010279                                                                                                    | นาย ต่อศักดิ รักอารมณ์                                                   | 4                     | D1        | \$5010279                     |                   |           |
|                              | 45010292                                                                                                    | นาย พรงวุฒิ สิเชิมงาม                                                    | 4                     | D1        | <u>(5010292</u>               |                   |           |
| 100                          | 45010652                                                                                                    | นาย รุจ กนกพัชรกุล                                                       | 4                     | A1        | <u>\$5010652</u>              |                   |           |
|                              | 45010653                                                                                                    | นาย ถุทธิรงค์ ศรีระหันธ์                                                 | 4                     | C1        | \$5010653                     |                   |           |
|                              | 45010655                                                                                                    | นส. ลออรมบ์ เจ็บมพิริยะกุล                                               | 4                     | F1        | <u>\$5010655</u>              |                   |           |
|                              | 46010259                                                                                                    | นาย หศพล อาจหาญ                                                          | 3                     | C1        | \$6010259                     |                   |           |
|                              | 46010283                                                                                                    | นาย ธนวัฒน์ แช่อิ้ง                                                      | 3                     | D1        | \$6010283                     |                   |           |
|                              | 46010312                                                                                                    | นາຍ ซึ่รซับ นิมิตรัตน์                                                   | 3                     | D1        | <u>s6010312</u>               |                   |           |
|                              | 46010320                                                                                                    | นาย ธีรวัดณ์ ธนสุวรรณธาร                                                 | 3                     | D1        | \$6010320                     |                   |           |
|                              | 46015346                                                                                                    | นางสาว ญาณีมาศ บุษราศัม                                                  | 3                     | P1        | \$6015346                     |                   |           |
|                              | 47015336                                                                                                    | นาย วิวัฒน์ หาญจิต                                                       | 2                     | P1        | \$7015336                     |                   |           |
|                              |                                                                                                    | search Blaurand alamana                                                  | 2                     | P1        | 67015337                      |                   |           |
|                              | 47015337                                                                                                    | THE MEMORY IN MUTH                                                       |                       |           |                               |                   |           |
|                              | 47015337<br>47015338                                                                                                    | นาย สกล จารุเสรินนท์                                                     | 2                     | P1        | 57015338                      |                   |           |
|                              | 47015337<br>47015338<br>47015339                                                                                                    | นาย สกล จารุเสริมนท์<br>นาย สกล จารุเสริมนท์<br>นาย สิทธิโชค ฉัตรผ่องครี | 2                     | P1<br>P1  | <u>\$7015338</u><br>\$7015339 |                   |           |

ภาพที่ 3.45 หน้าจอติดต่อนักศึกษาที่อยู่ในความดูแล

จากภาพที่ 3.45 แสดงรายชื่อนักศึกษาที่อยู่ในความดูแลทั้งหมดและสามารถติดต่อกับ นักศึกษาได้ทาง E-MAIL ของนักศึกษา ซึ่ง E-MAIL ที่ใช้ในระบบสารสนเทศสำหรับอาจารย์ที่ ปรึกษาผ่านเครือข่ายอินเทอร์เน็ต สถาบันเทคโนโลยีพระจอมเกล้าเจ้าคุณทหารลาดกระบัง ที่ผู้วิจัย ได้นำมาใช้นั้นเป็น E-MAIL ของทางสถาบันเทคโนโลยีพระจอมเกล้าเจ้าคุณทหารลาดกระบัง ที่ผู้วิจัย ได้นำมาใช้นั้นเป็น E-MAIL ของทางสถาบันเทคโนโลยีพระจอมเกล้าเจ้าคุณทหารลาดกระบังที่ เปิดให้บริการสำหรับนักศึกษาทุกคนที่ได้ลงทะเบียนเรียนกับทางสถาบัน ในหน้าจอติดต่อ นักศึกษาที่อยู่ในความดูแล จะแสดงรหัสนักศึกษา ชื่อ – ชื่อสกุล ชั้นปีที่ ห้อง และ E-MAIL ของนักศึกษาแต่ละคน อาจารย์ที่ปรึกษาสามารถใช้ E-MAIL ในการติดต่อพูดคุยกับนักศึกษาได้ ทาง E-MAIL ที่ผู้วิจัยได้นำเสนอในช่อง E-MAIL โดยการเลือกที่ช่อง E-MAIL ของนักศึกษาที่ ด้องการติดต่อ จากนั้นจะแสดงโปรแกรมที่แต่ละเครื่องกอมพิวเตอร์ของอาจารย์ที่ปรึกษาได้ใช้นั้น มีการติดตั้งโปรแกรมที่ใช้สำหรับ รับ – ส่ง E-MAIL จากนั้นทำตามขั้นตอนในการ รับ – ส่ง E-MAIL ได้ตามลำดับขั้นตอน 3.2.2 แบบวัดความพึงพอใจของอาจารย์ที่ปรึกษาที่มีต่อการใช้ระบบสารสนเทศสำหรับ อาจารย์ที่ปรึกษาผ่านเครือข่ายอินเทอร์เน็ต สถาบันเทคโนโลยีพระจอมเกล้าเจ้าคุณทหาร ลาดกระบัง

ผู้วิจัยคำเนินการสร้างและหาคุณภาพคังนี้

1. ศึกษาการสร้างแบบวัคความพึงพอใจจากเอกสารและงานวิจัยที่เกี่ยวข้อง

2. ศึกษาความต้องการของระบบสารสนเทศสำหรับอาจารย์ที่ปรึกษา เพื่อสร้างแบบวัด ความพึงพอใจของอาจารย์ที่ปรึกษาที่มีต่อการใช้ระบบสารสนเทศสำหรับอาจารย์ที่ปรึกษาผ่าน เครือข่ายอินเทอร์เน็ต สถาบันเทคโนโลยีพระจอมเกล้าเจ้าคุณทหารลาคกระบัง โดยผู้วิจัยได้แบ่ง ออกเป็น 3 ด้าน ได้ใช้แนวคิดจาก จีราภรณ์ รักษาแก้ว (2539: 60) เกี่ยวกับคุณสมบัติที่ดีของ สารสนเทศ 3 ด้านดังนี้ ด้านความสะดวกรวดเร็ว ด้านความสมบูรณ์ของข้อมูล ด้านความ สอดคล้องต่อความต้องการ แบบวัดเป็นแบบมาตราส่วนประมาณก่า (Rating Scale) โดยมีเกณฑ์ การให้กะแนนดังนี้

5 หมายถึง มีความพึงพอใจในการใช้ระบบสารสนเทศสำหรับอาจารย์ที่ปรึกษา ผ่านเครือข่ายอินเทอร์เน็ต สถาบันเทคโนโลยีพระจอมเกล้าเจ้าคุณทหารลาดกระบัง อยู่ในระดับ มากที่สุด

4 หมายถึง มีความพึงพอใจในการใช้ระบบสารสนเทศสำหรับอาจารย์ที่ปรึกษา ผ่านเครือข่ายอินเทอร์เน็ต สถาบันเทคโนโลยีพระจอมเกล้าเจ้าคุณทหารลาดกระบัง อยู่ในระดับ มาก

3 หมายถึง มีความพึงพอใจในการใช้ระบบสารสนเทศสำหรับอาจารย์ที่ปรึกษา ผ่านเครือข่ายอินเทอร์เน็ต สถาบันเทคโนโลยีพระจอมเกล้าเจ้าคุณทหารลาดกระบัง อยู่ในระดับ ปานกลาง

2 หมายถึง มีความพึงพอใจในการใช้ระบบสารสนเทศสำหรับอาจารย์ที่ปรึกษา ผ่านเครือข่ายอินเทอร์เน็ต สถาบันเทคโนโลยีพระจอมเกล้าเจ้ากุณทหารลาคกระบัง อยู่ในระดับ น้อย

 หมายถึง มีความพึงพอใจในการใช้ระบบสารสนเทศสำหรับอาจารย์ที่ปรึกษา ผ่านเครือข่ายอินเทอร์เน็ต สถาบันเทคโนโลยีพระจอมเกล้าเจ้าคุณทหารลาคกระบัง อยู่ในระดับ น้อยที่สุด

นำแบบวัดความพึงพอใจที่สร้างแล้วไปให้ผู้ควบคุมวิทยานิพนธ์ และผู้ควบคุม
 วิทยานิพนธ์ร่วม ตรวจหาความถูกต้องและครบถ้วนในประเด็นต่างๆ

 นำแบบวัคความพึงพอใจมาปรับปรุงแก้ไขตามคำแนะนำของผู้ควบคุมวิทยานิพนธ์ และ ผู้ควบคุมวิทยานิพนธ์ร่วม  นำแบบวัดความพึงพอใจที่ปรับปรุงแล้วไปให้ผู้ทรงกุณวุฒิตรวจความถูกต้อง และความ กรบถ้วน ซึ่งผู้ทรงกุณวุฒิด้านตรวจสอบคุณภาพแบบวัดความพึงพอใจประกอบด้วย

1. คร.ศิริรัตน์ เพ็ชร์แสงศรี

ตำแหน่ง อาจารย์ประจำคณะครุศาสตร์อุตสาหกรรมสถาบันเทคโนโลยี พระจอมเกล้าเจ้าคุณทหารลาคกระบัง

2. ผศ.ไพทูรย์ พิมดี

ตำแหน่ง ผู้ช่วยคณบดีฝ่ายบัณฑิตศึกษาคณะครุศาสตร์อุตสาหกรรม สถาบันเทคโนโลยีพระจอมเกล้าเจ้าคุณทหารลาดกระบัง

3. คร.ผคุงชัย ภู่พัฒน์

ตำแหน่ง อาจารย์ประจำคณะครุศาสตร์อุตสาหกรรมสถาบันเทคโนโลยี พระจอมเกล้าเจ้าคุณทหารลาดกระบัง

### 3.3 การดำเนินการทดลองและการเก็บรวบรวมข้อมูล

การคำเนินการทคลองและการเก็บรวบรวมข้อมูล โดยการใช้ระบบสารสนเทศสำหรับ อาจารย์ที่ปรึกษาผ่านเครือข่ายอินเทอร์เน็ต สถาบันเทคโนโลยีพระจอมเกล้าเจ้าคุณทหาร ลาดกระบังที่พัฒนาขึ้น ผู้วิจัยคำเนินการตามขั้นตอนดังนี้

 แนะนำการใช้ระบบสารสนเทศสำหรับอาจารย์ที่ปรึกษาผ่านเครือข่ายอินเทอร์เน็ต สถาบันเทคโนโลยีพระจอมเกล้าเจ้าคุณทหารลาดกระบัง ให้กับกลุ่มตัวอย่างทดลองใช้ระบบที่ ผู้วิจัยได้ทำการพัฒนาขึ้น

เมื่อสิ้นสุดการทดลองใช้งานระบบสารสนเทศสำหรับอาจารย์ที่ปรึกษาผ่านเครือข่าย
 อินเทอร์เน็ต สถาบันเทคโนโลยีพระจอมเกล้าเจ้าคุณทหารถาดกระบัง และนำแบบวัดความพึง
 พอใจของอาจารย์ที่ปรึกษาที่มีต่อการใช้ระบบสารสนเทศสำหรับอาจารย์ที่ปรึกษาผ่านเครือข่าย
 อินเทอร์เน็ต สถาบันเทคโนโลยีพระจอมเกล้าเจ้าคุณทหารถาดกระบัง ที่ผู้วิจัยสร้างขึ้น

ทำการเก็บรวบรวมข้อมูลแบบวัคความพึงพอใจจากกลุ่มตัวอย่าง แล้วนำไปวิเคราะห์
 ข้อมูล

# 3.4 การวิเคราะห์ข้อมูลและสถิติที่ใช้ในการวิจัย

 ประเมินแบบวัดความพึงพอใจ โดยหาค่าเฉลี่ย และส่วนเบี่ยงเบนมาตรฐาน โดยมี เกณฑ์ในการแปลความหมายโดยเทียบเกณฑ์ของไชยยศ เรื่องสุวรรณ (2533 : 138)

| ค่าเฉลี่ย   | ระดับความพึงพอใจ                 |
|-------------|----------------------------------|
| 4.50 - 5.00 | ความพึงพอใจอยู่ในระดับมากที่สุด  |
| 3.50 - 4.49 | ความพึงพอใจอยู่ในระดับมาก        |
| 2.50 - 3.49 | ความพึงพอใจอยู่ในระคับปานกลาง    |
| 1.50 - 2.49 | ความพึงพอใจอยู่ในระคับน้อย       |
| 1.00 - 1.49 | ความพึงพอใจอยู่ในระดับน้อยที่สุด |

โดยมีเกณฑ์ในการให้คะแนนแบบวัดความพึงพอใจ เป็นแบบลักษณะมาตราส่วน 5 ระดับดังนี้

| ระดับ | ความพึงพอใจ             |
|-------|-------------------------|
| 5     | มีความพึงพอใจมากที่สุด  |
| 4     | มีความพึงพอใจมาก        |
| 3     | มีความพึงพอใจปานกลาง    |
| 2     | มีความพึงพอใจน้อย       |
| 1     | มีความพึงพอใจน้อยที่สุด |

2. สถิติที่ใช้ในการวิเคราะห์ข้อมูลได้แก่

2.1 ค่าเฉลี่ยเลขคณิต (Mean) (พรรณี ลีกิจวัฒนะ. 2545 : 8)

$$\overline{\mathbf{X}} = \frac{\sum fx}{n}$$

เมื่อ  $\overline{\mathbf{X}}$  แทน ค่าเฉลี่ย $\sum \mathbf{f} \mathbf{x}$  แทน ผลรวมของคะแนนในกลุ่มทั้งหมด n แทน จำนวนตัวอย่างในกลุ่ม

2.2 ค่าเบี่ยงเบนมาตรฐาน (Standard Division) (พรรณี ลีกิจวัฒนะ. 2545 : 9-10)

$$SD.=\sqrt{\frac{\sum f(X-\overline{X})^2}{n}}$$

| เมื่อ | S.D.                    | แทน | ค่าเบี่ยงเบนมาตรฐาน        |
|-------|-------------------------|-----|----------------------------|
|       | Х                       | แทน | คะแนนแต่ละตัวในชุดข้อมูล   |
|       | $\overline{\mathbf{X}}$ | แทน | ค่าเฉลี่ยของกลุ่มตัวอย่าง  |
|       | $\sum$                  | แทน | ผลรวม                      |
|       | f                       | แทน | ค่าความถึ่ของคะแนนแต่ละค่า |
|       | n                       | แทน | จำนวนตัวอย่างในกลุ่ม       |
|       |                         |     |                            |